| DENJEC                                      |                      |                  | DOCI    | JMENTC          | D TÉCNICO                              |  |
|---------------------------------------------|----------------------|------------------|---------|-----------------|----------------------------------------|--|
| REINIEL<br>REGISTRO NACIONAL DE IDENTIFIC   | ACIÓN Y ESTADO CIVIL | VERSIÓN:         | 1.0     | CÓDIGO:         | DT-DCSD/SDSCD-004                      |  |
| DIRECCIÓN: CERT                             | IFICACIÓN Y S        | ERVICIOS DIG     | ITALES  |                 |                                        |  |
| SUB DIRECCIÓN: SI                           | ERVICIOS DE          | CERTIFICACIÓ     | N DIGIT | AL              |                                        |  |
| GUIA DE USUARIO: SUSCRIPTOR PERSONA NATURAL |                      |                  |         |                 |                                        |  |
|                                             | CLASIFICACIÓN:       |                  |         |                 | PÚBLICO                                |  |
| RUBRO                                       | NC                   | OMBRE            |         |                 | CARGO                                  |  |
| ELABORADO POR:                              | Jorge Andrés M       | lartinez Panta   |         | Adminis         | strador Plataforma EREP                |  |
| REVISADO POR:                               | Delicia Briones      | Linares          | Sul     | Dirección de S  | Servicios de Certificación Digital (e) |  |
| APROBADO POR:                               | Ernesto Antonio      | o Aranda Vergara | D       | irección de Cei | rtificación y Servicios Digitales (e)  |  |

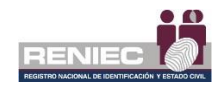

# Contenido

| 1. | OBJETIV     | 0                                                      | 2  |
|----|-------------|--------------------------------------------------------|----|
| 2. | ALCANCE     | Ε                                                      | 2  |
| 3. | CLASIFIC    | CACIÓN DE INFORMACIÓN                                  | 2  |
| 4. | ROLES       |                                                        | 2  |
| 5. | GLOSAR      | IO DE TÉRMINOS                                         | 3  |
| 6. | DESCRIP     | PCIÓN DEL PROCEDIMIENTO                                | 4  |
|    | 6.1. Acces  | so a la Plataforma Integrada de la Entidad de Registro | 5  |
|    | 6.1.1.      | Acceso con Certificado Digital del DNI electrónico     | 5  |
|    | 6.1.2.      | Acceso con Usuario y Contraseña                        | 9  |
|    | 6.2. Gestio | ón de Suscriptores                                     | 12 |
|    | 6.2.1.      | Cancelar certificado digital online                    | 12 |
|    | 6.2.2.      | Modificar correo electrónico                           | 22 |
|    | 6.3. Consu  | ulta                                                   | 28 |
|    | 6.3.1.      | Cancelar certificado digital online                    | 28 |
|    | 6.3.2.      | Certificados digitales del suscriptor                  | 31 |
|    |             |                                                        |    |

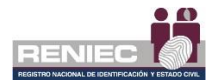

### **GUIA DE USUARIO: SUSCRIPTOR PERSONA NATURAL**

### 1. OBJETIVO

La presente Guía de Usuario de la Plataforma Integrada de la Entidad de Registro, en adelante Plataforma PIER, tiene como objetivo orientar al usuario que tiene el rol de Suscriptor de persona natural en el uso de la PIER, para la gestión de sus certificados digitales de su DNI electrónico.

### 2. ALCANCE

El presente documento es administrado por la Sub Dirección de Servicios de Certificación Digital y sirve de guía al suscriptor de persona natural para la gestión de los certificados digitales de su DNI electrónico.

### 3. CLASIFICACIÓN DE INFORMACIÓN

Este documento es clasificado como PÚBLICO.

### 4. ROLES

#### • Suscriptor.

Es la persona natural responsable de la generación y uso de la clave privada, con excepción de los certificados digitales para su utilización a través de agentes automatizados.

### • Operador de Registro Digital.

Persona responsable de la comprobación y verificación de la identidad del solicitante, quien pre - aprueba o deniega la solicitud de emisión o cancelación del certificado digital.

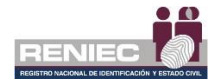

### 5. GLOSARIO DE TÉRMINOS

### • Certificado Digital.

Documento Credencial Electrónico, generado y firmado digitalmente por una Entidad de Certificación, que vincula un par de claves con una persona natural o jurídica, confirmando su identidad.

### • ECEP - RENIEC.

Entidad de Certificación para el Estado Peruano, la cual se encarga de proporcionar, emitir o cancelar los certificados digitales para personas naturales y jurídicas, así como, para funcionarios, empleados y servidores públicos, para el ejercicio de sus funciones y la realización de actos de administración interna e interinstitucional y para las personas expresamente autorizadas por la entidad pública correspondiente.

### • EREP - RENIEC.

Entidad de Registro o Verificación para el Estado Peruano, la cual se encarga del levantamiento de datos, comprobación de la información del solicitante, identificación y autenticación de los Titulares y Suscriptores, aceptación y autorización de las solicitudes de emisión y cancelación de certificados digitales.

### • Oficina EREP RENIEC PJ

Oficina acreditada por la Entidad de Registro del Estado Peruano para brindar servicios de certificación digital para personas jurídicas.

### • Repositorio o medio portador.

Es aquel medio de almacenamiento seguro donde se genera la clave privada del suscriptor del certificado digital.

### • RUIPN.

Registro Único de Identificación de las Personas Naturales.

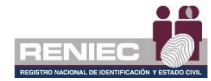

### 6. DESCRIPCIÓN DEL PROCEDIMIENTO.

La Plataforma Integrada de la Entidad de Registro (en adelante plataforma PIER) es una herramienta que permite al usuario realizar una gestión eficiente de sus certificados digitales de su DNIe, permitiendo brindar un servicio con calidad y seguridad.

Para el correcto funcionamiento de la Plataforma PIER es recomendable contar con los siguientes requisitos:

- PC con acceso a internet, sistema operativo Windows 7 de 32 o 64 bits o superior.
- Navegador Google Chrome versión 50 o superior.
- Java versión 8 JRE de 32 bits.
- Refirma 1.5.4 https://dsp.reniec.gob.pe/refirma\_suite/pdf/web/main.jsf
- Adobe Acrobat 9.0 o superior, para visualizar archivos PDF.
- Middleware del DNIe.
- ClickOnce

Se debe de ingresar a la plataforma PIER con el rol de Suscriptor de Persona Natural.

Enlace del PIER: https://erep.reniec.gob.pe/pier/login.jsf

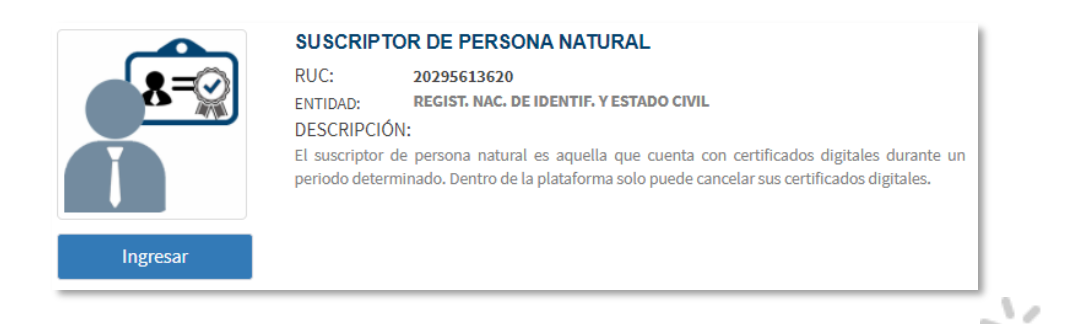

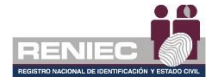

### 6.1. Acceso a la Plataforma Integrada de la Entidad de Registro

Para acceder a la Plataforma PIER como suscriptor de persona natural primero ingresamos al siguiente enlace [1] y luego puede iniciar sesión de dos maneras mediante la opción de: "*Certificado Digital*" o "*Usuario y Contraseña*".

| (- )S                                        |                                                                                                    |                      | 52<br>A                      |
|----------------------------------------------|----------------------------------------------------------------------------------------------------|----------------------|------------------------------|
| Plata                                        | forma Integrada de la Entidad de Registro                                                                                                    |                      | C3A3                         |
|                                              | Acceda con                                                                                                    |                      | 704E5                        |
| a Certificado Digital                        | O Usuario y Contraseña                                                                                                    | 👌 Impresión Dactilar |                              |
|                                              |                                                                                                    |                      | oz O 6 B                     |
|                                              | Requisitos del sistema                                                                                                    |                      | 86 E 6 A                     |
| • Nave<br>Jane<br>• Solw<br>• Para li<br>• o | pdores recomendados:   Google Chrome UKE 32 Unis are <u>ReFirma PDE</u> greasar on au ONie, instaliar lo siguiente: Driver del DNie Driver de su lector de tarjeta inteligente |                      | 22070<br>866<br>6221<br>E7 5 |
|                                              | Manuales PIER                                                                                                    |                      | E.                           |
| Öö                                           | Oficinas EREP PJ a nivel nacional                                                                                                    |                      | 466                          |

1 <u>https://erep.reniec.gob.pe/pier/login.jsf</u>

### 6.1.1. Acceso con Certificado Digital del DNI electrónico

Debemos elegir acceder a la Plataforma PIER con *Certificado Digital*, tal como se visualiza en la siguiente pantalla:

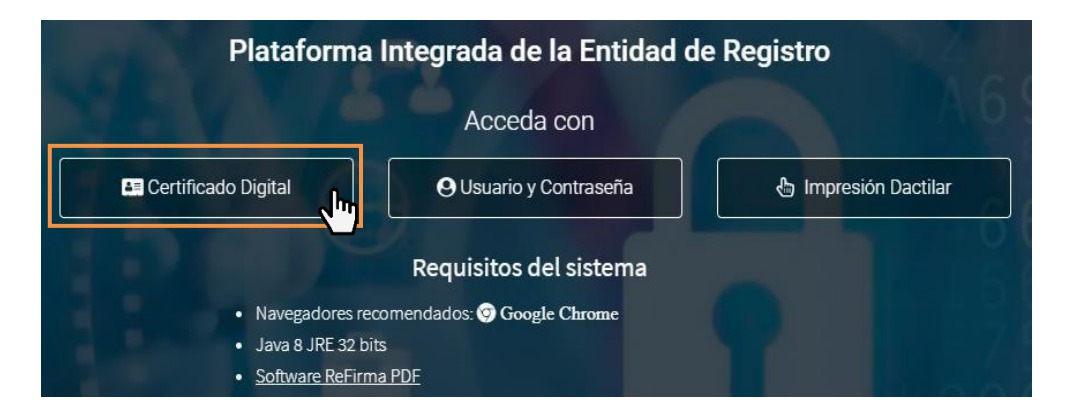

Se visualizará la siguiente pantalla y seleccionamos la opción de (1) **DNI** electrónico para ello el suscriptor debe contar con su DNIe electrónico a la mano y una lectora de tarejta inteligente para conectarlas y luego seleccionar la opción como se muestra en la imagen:

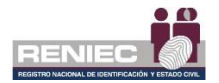

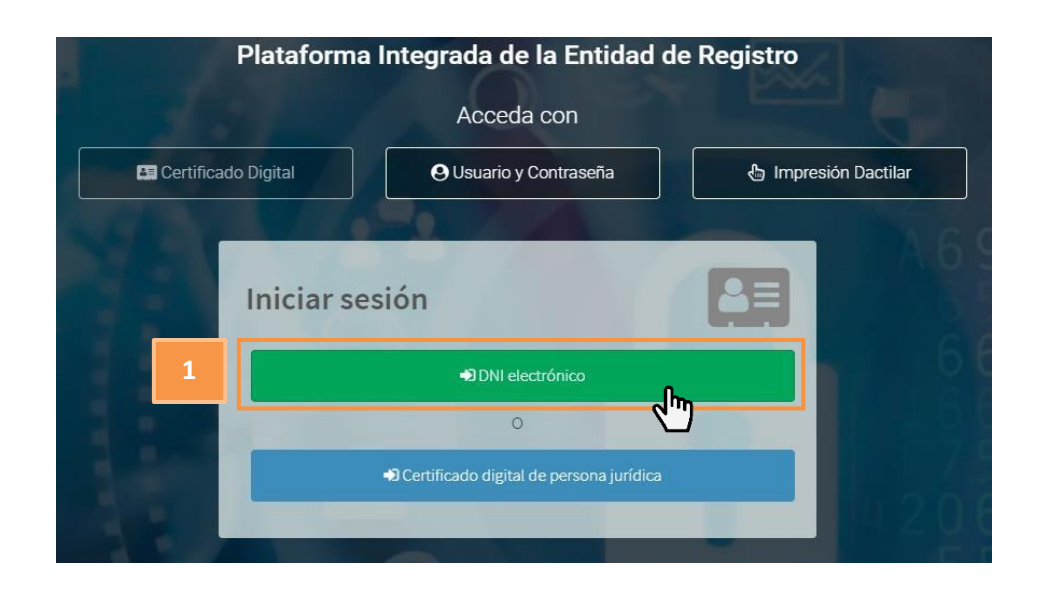

A continuación, se le mostrará la siguiente pantalla (donde dispondrá de 120 segundos para ejecutar el inicio de sesión):

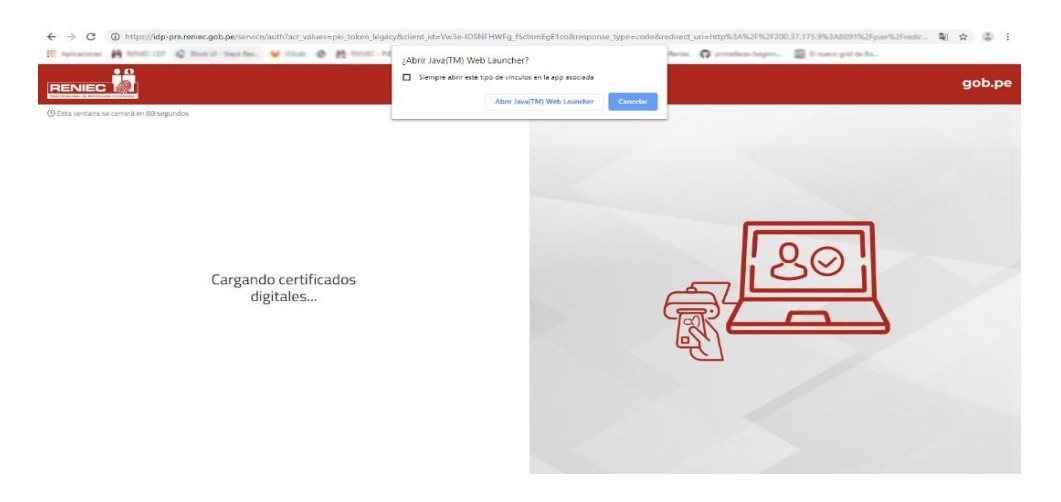

Seleccionar la siguiente opción:

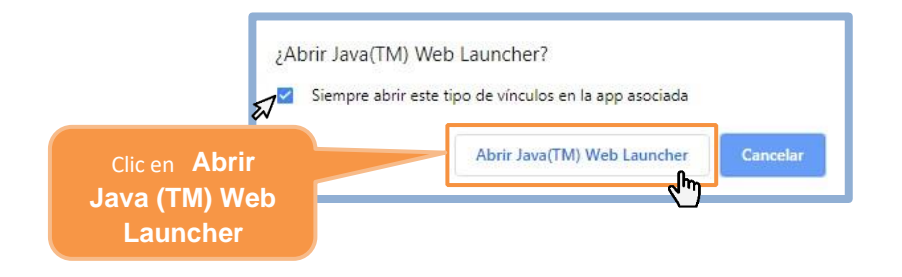

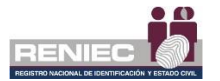

A continuación, se mostrará un mensaje para ejecutar la aplicación que nos permitirá acceder mediante los certificados digitales del DNI electrónico:

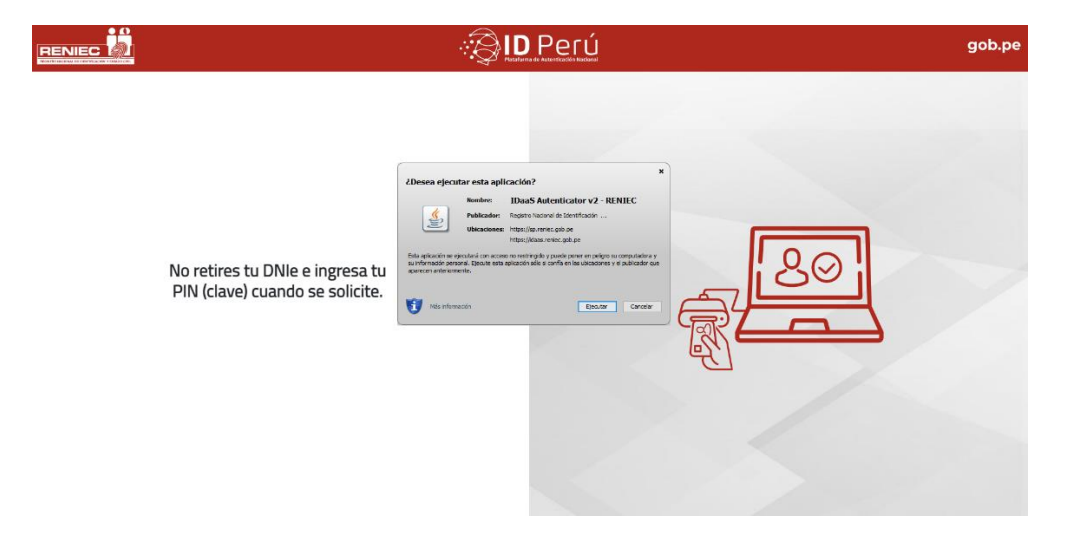

Luego seleccionamos la opción Ejecutar:

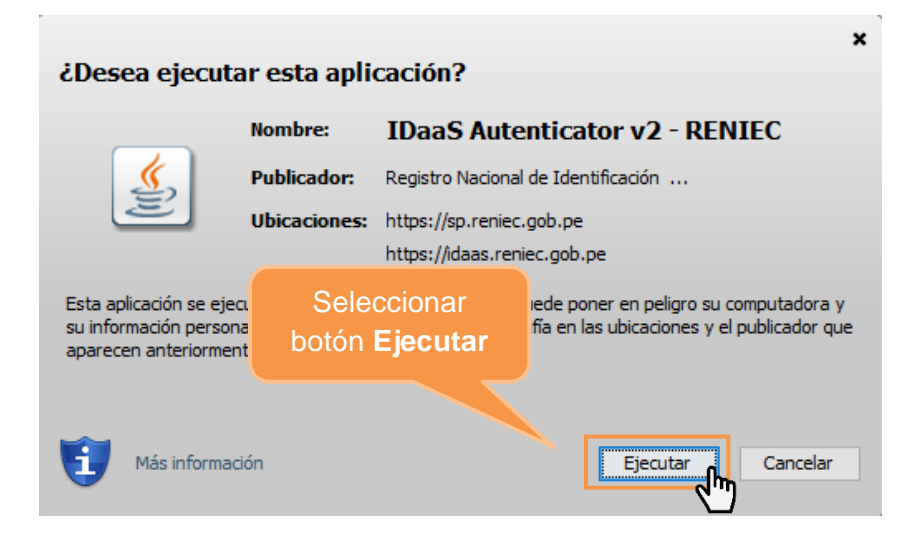

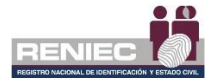

Seguidamente debemos elegir el Certificado Digital con el que accederemos, e iniciar el proceso de autenticación:

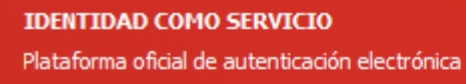

#### Para continuar, seleccione un certificado digital.

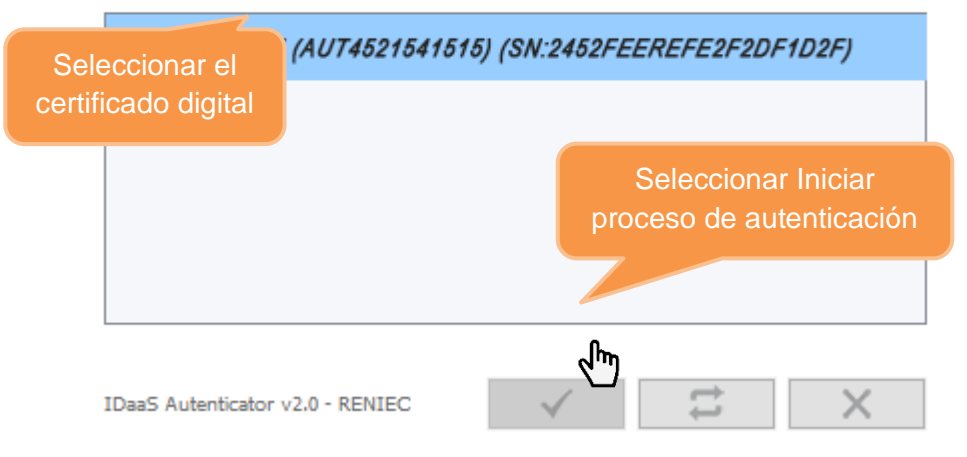

A continuación, debemos ingresar el PIN de acceso al certificado digital del DNIe y dar clic en **Aceptar** (Recuerde que solo tiene 3 intentos disponibles para ingresar el PIN correcto antes de bloquear el PIN).

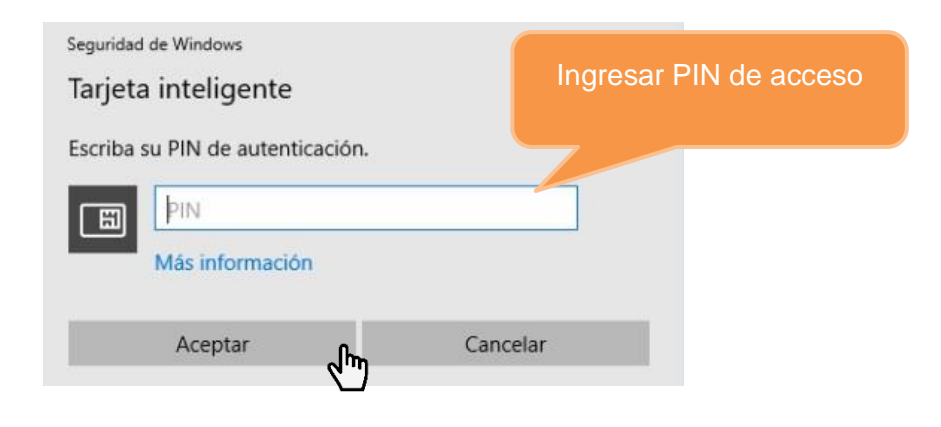

Si el PIN ingresado es correcto ingresamos a la Plataforma PIER y visualizaremos la siguiente pantalla, si contamos con más de un rol

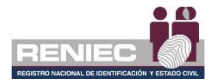

debemos elegir uno en este caso el rol de Suscriptor de persona natural para hacer uso de la Plataforma PIER:

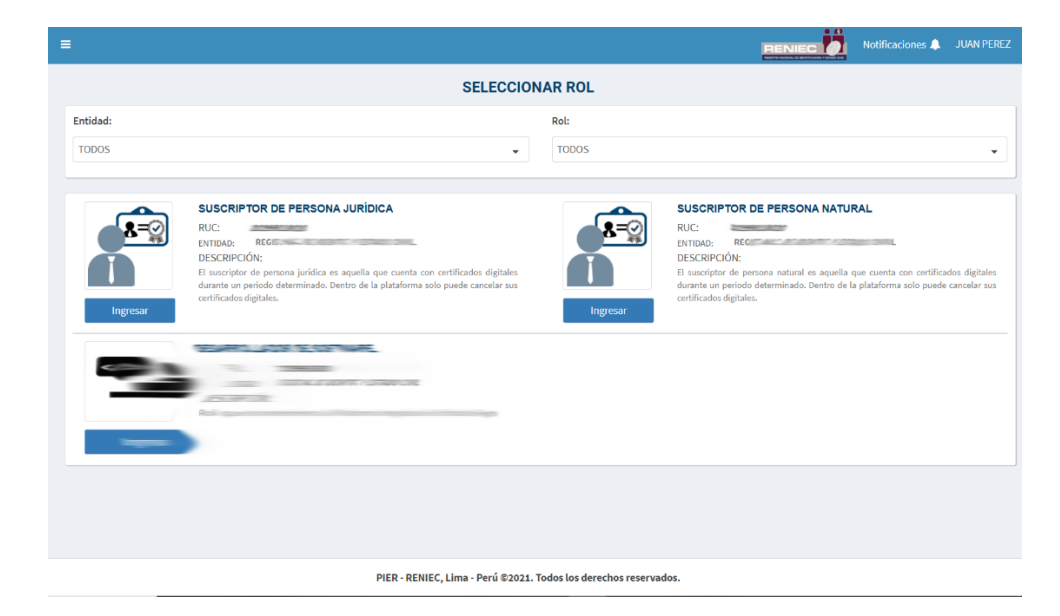

Si es la primera vez que ingresa a la plataforma PIER usando el certificado digital de su DNI electrónico, el sistema automáticamente le creará el Rol de Suscriptor de Persona Natural.

### 6.1.2. Acceso con Usuario y Contraseña

Debemos elegir acceder al sistema con Usuario y Contraseña, tal como se visualiza en la siguiente pantalla:

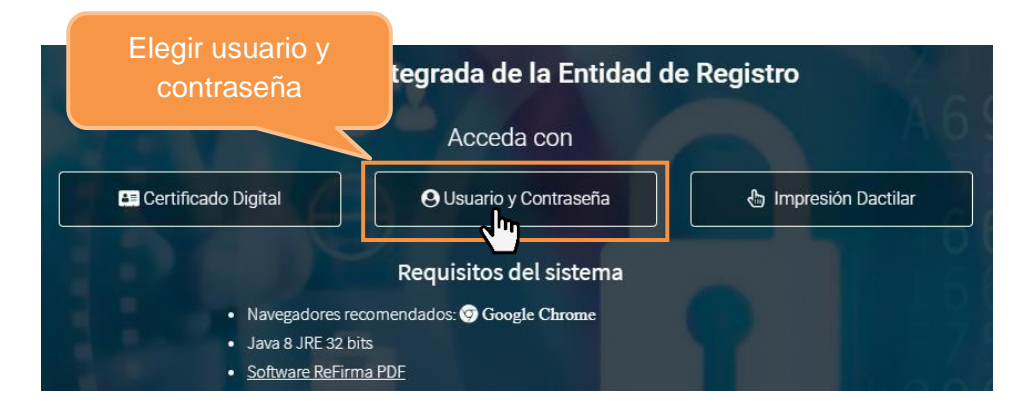

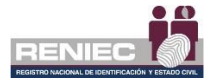

A continuación, visualizaremos la siguiente pantalla, donde si ya se encuentra registrado ingresaremos el *DNI/Carné de extranjería*, la *contraseña* y dar clic en *Ingresar*.

|                      | Plataforma Integrada de la Entidad de Registro                              | A                       |
|----------------------|-----------------------------------------------------------------------------|-------------------------|
| 1 1 1 1 1            | Acceda con                                                                  | A 6 9 70                |
| Certificado Digital  | O Usuario y Contraseña                                                      | 🚯 Impresión Dactilar    |
| Ingresar el usuario: | Iniciar sesión                                                              | 66682<br>66386<br>75722 |
| DNI                  | DNI/Camé de extranjería                                                     | Ingresar la             |
|                      | Contraseña                                                                  | contraseña              |
| ¢¢                   | ⊘ Recuperar contraseña<br>● Ingresar<br>¿No tienes una cuenta? I Registrate | 6 46<br>HA697           |

Si no tiene una cuenta (usuario y contraseña) seleccionaremos la opción Regístrate

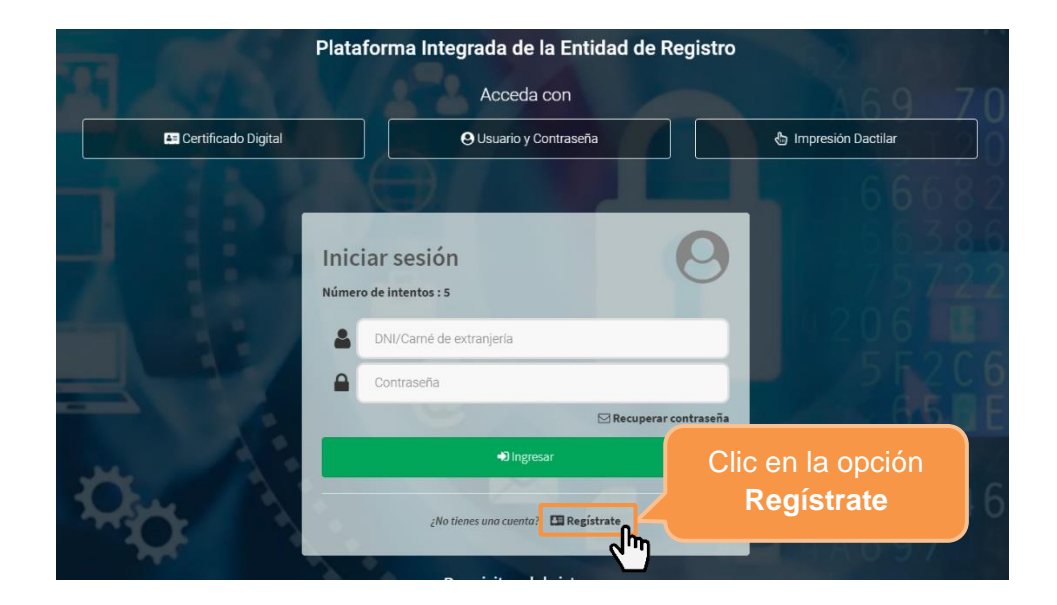

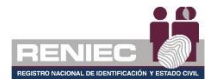

# Registro de usuario

A continuación, se visualizará la siguiente pantalla en la cual debemos ingresar los siguientes datos: el DNI del usuario, el correo electrónico, los últimos 4 valores del número de serie hexadecimal del certificado de autenticación vigente (remitido por RENIEC a su correo electrónico al momento que recogió su DNI electrónico) y el código captcha.

El correo electrónico ingresado, se utilizará para remitir el usuario y contraseña una vez finalizado el registro.

| - The state           | Acceda con                                                                                | 524                                                   |
|-----------------------|-------------------------------------------------------------------------------------------|-------------------------------------------------------|
| 🖿 Certificado Digital | O Usuario y Contraseña                                                                    | 🗄 Impresión Dactilar                                  |
|                       | Registro de usuario                                                                       | A 69 704E5                                            |
|                       | DNI:<br>Correo eléctronico donde se remitirá su usuario y contraseña:                     | Ingresar datos<br>solicitados                         |
|                       | Últimos 4 valores del nro, de serie hexadecimal del certificado de autenticación vigente: | Clic para                                             |
| ¢¢ \                  | YW3HG ⊂<br>✓Aceptar ¥Cancelar                                                             | visualizar la<br>ayuda de donde<br>encontrar el valor |

Una vez ingresados lo datos solicitados, seleccionamos la opción de **Aceptar**:

| DNI:<br>47525856<br>Correo eléctronico donde se remitirá su usuario y contraseña:<br>juanperez@gmail.com<br>Últimos 4 valores del nro, de serie hexadecimal del certificado de autenticación<br>vigente: |
|----------------------------------------------------------------------------------------------------|
| 47525856<br>Correo eléctronico donde se remitirá su usuario y contraseña:<br>juanperez@gmail.com<br>Últimos 4 valores del nro. de serie hexadecimal del certificado de autenticación<br>vigente:         |
| Correo eléctronico donde se remitirá su usuario y contraseña:<br>juanperez@gmail.com<br>Últimos 4 valores del nro, de serie hexadecimal del certificado de autenticación<br>vigente:                     |
| Últimos 4 valores del nro, de serie hexadecimal del certificado de autenticación vigente:                                                                                                    |
|                                                                                                    |
| acd5 O                                                                                                    |
| YUW3HG с уимзна                                                                                                    |
| Clic en la opción<br>Aceptar                                                                                                    |

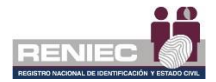

### 6.2. Gestión de Suscriptores

### 6.2.1. Cancelar certificado digital online

## Paso 1:

Para cancelar los certificados digitales del suscriptor se debe seleccionar la opción *Cancelar certificado digital online* del siguiente menú:

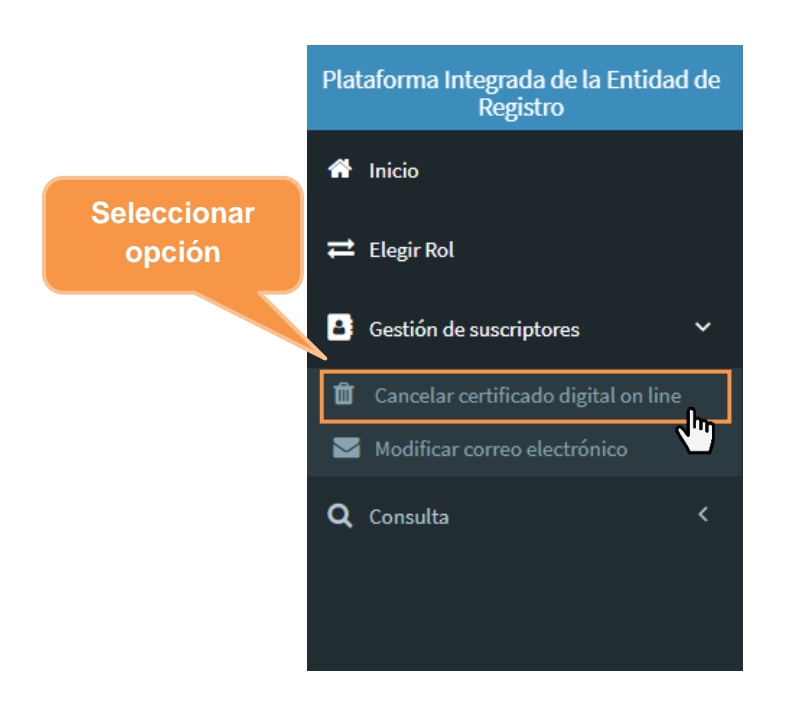

## Paso 2:

Se visualizará la siguiente pantalla informativa, donde se informa cuáles son los motivos de cancelación, los requisitos y la normativa. Para realizar la cancelación de certificado digital del suscriptor debemos dar clic en el botón **Siguiente**:

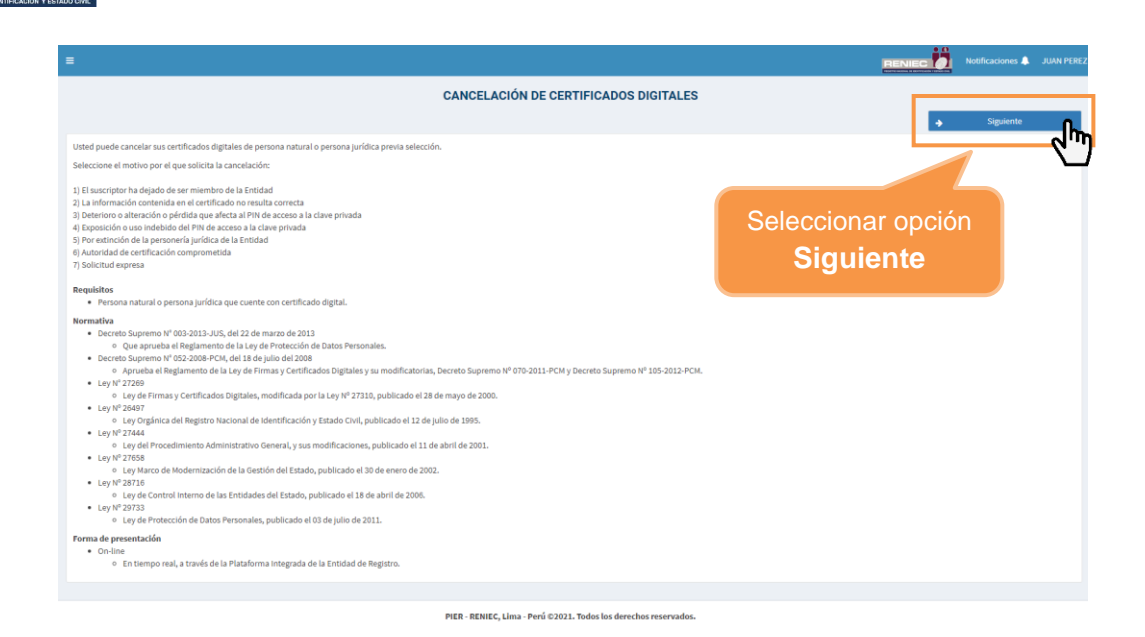

## Paso 3:

RENIEC

Se visualizará el siguiente formulario, donde nos mostrará información como: Datos de la cancelación como es la **Modalidad de cancelación** en este caso por defecto de tipo ONLINE, **Datos del suscriptor** y los **Datos de los certificados** que tenga asignado el suscriptor.

|                      |                                                                        |                   | CANCELACIÓN                            | I DE CERTIFICADOS DIGITAL                                  | ES                                |                                  |
|----------------------|------------------------------------------------------------------------|-------------------|----------------------------------------|------------------------------------------------------------|-----------------------------------|----------------------------------|
| atos de              | Atrás                                                                  |                   |                                        |                                                            |                                   | → Siguiente                      |
|                      | de la cancelación                                                      |                   |                                        |                                                            |                                   |                                  |
| Modalid              | dad de cancelación:                                                    |                   |                                        |                                                            |                                   |                                  |
| ONLINE               | E                                                                      |                   |                                        |                                                            |                                   |                                  |
| Datos                | del suscriptor                                                         |                   |                                        |                                                            |                                   |                                  |
| DNI:                 |                                                                        | 78585858          |                                        | Apellidos y Pre Nombres:                                   | Juan Pérez                        |                                  |
| Email:               |                                                                        | juanperez@gmail.c | om                                     |                                                            |                                   | Datos del                        |
|                      |                                                                        |                   |                                        |                                                            |                                   |                                  |
| Datos                | de los certificados                                                    |                   |                                        |                                                            |                                   | certificado                      |
| Datos (<br>Certifica | de los certificados<br>ados Seleccionados:                             | 0                 |                                        |                                                            |                                   | certificado                      |
| Datos (<br>Certifica | de los certificados<br>ados Seleccionados:<br>Perfil                   | 0                 | Tipo                                   | Válido Hasta                                               | Motiv                             | certificado                      |
| Datos<br>Certifica   | de los certificados ados Seleccionados: Perfil Persona nat             | 0<br>tural        | Tipo<br>AUTENTICACIÓN                  | Välido Hasta                                               | Motiv                             | certificado<br>vo de Cancelación |
| Datos                | de los certificados ados Seleccionados: Perfil Persona nat Persona nat | tural 0           | Tipo<br>Autenticación<br>Firma Digital | Válido Hasta<br>21/12/2024 17:32:02<br>21/12/2024 17:32:02 | Motiv<br>Seleccione<br>Seleccione | certificado<br>vo de Cancelación |

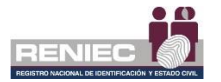

En la sección de **Datos de los certificados**, seleccionamos el certificado digital a cancelar mediante un check de selección:

| =                         |                |               |                          |                   | Notificaciones 🌲 JUAN PÉRE |
|---------------------------|----------------|---------------|--------------------------|-------------------|----------------------------|
|                           |                | CANCELACIÓN   | DE CERTIFICADOS DIGITAL  | ES                |                            |
| 🗲 Atrás                   |                |               |                          |                   | → Siguiente                |
| Datos de la cancelació    | in             |               |                          |                   |                            |
| Modalidad de cancelación  | n:             |               |                          |                   |                            |
| ONLINE                    |                |               |                          |                   |                            |
| Datos del suscriptor      |                |               |                          |                   |                            |
| DNI:                      | 72828282       |               | Apellidos y Pre Nombres: | JUAN PEREZ        |                            |
| Email:                    | juanperez@p    | gmail.com     |                          |                   |                            |
| Datos de los certificad   | Solor          | niopor        |                          |                   |                            |
| Certificados Seleccionado |                |               |                          |                   |                            |
|                           | Con u          | TCHECK        | Válido Hasta             | Motivo de Cano    | elación                    |
|                           | ersona natural | AUTENTICACIÓN | 21/12/2024 17:32:02      | Solicitud expresa | •                          |
| <b>d</b> )                | ersona natural | FIRMA DIGITAL | 21/12/2024 17:32:02      | Seleccione        | •                          |
| Р                         | ersona natural | CIFRADO       | 21/12/2024 17:32:03      | Seleccione        | •                          |
|                           |                | 10 ~          | / [4 ≪4 (1 of 1) ) → H   |                   |                            |

Luego seleccionamos el motivo de cancelación:

|                  |             |             | CANCEL        | ACIÓN | DE CI | ERTI | FICAD     | OS DI    | GITAL      | LES                                                                                                    |      |
|------------------|-------------|-------------|---------------|-------|-------|------|-----------|----------|------------|----------------------------------------------------------------------------------------------------|------|
| e Atrás          |             |             |               |       |       |      |           |          |            | → Siguiente                                                                                                    |      |
| Datos de la ca   | ncelación   |             |               |       |       |      |           |          |            |                                                                                                    |      |
| /odalidad de ca  | ncelación:  |             |               |       |       |      |           |          |            | Seleccionar el mo                                                                                                    | oti∖ |
| ONLINE           |             |             |               |       |       |      |           |          |            | de cancelaciór                                                                                                    |      |
| Datos del susc   | riptor      |             |               |       |       |      |           |          |            |                                                                                                    |      |
| INI:             |             | 72828282    |               |       |       |      | Apellido  | y Pre No | ombres:    | JUAN PEREZ                                                                                                    |      |
| mail:            |             | juanperez@g | mail.com      |       |       |      |           |          | Seleccione |                                                                                                    |      |
| Datos de los co  | ertificados |             |               |       |       |      |           | _        | La infor   | ormación contenida en el certificado no resulta correcta                                                                                |      |
|                  |             |             |               |       |       |      |           | _        | Deterior   | ioro o alteración o pérdida que afecta al PIN de acceso a la clave privada<br>ición o uso indebido del PIN de acceso a la clave privada | '    |
| ertificados sele | Perfil      |             | 1<br>Tipo     |       |       |      | Válido H  | asta     | Por extin  | tinción de la personería jurídica de la Entidad<br>idad de certificación comprometida                                                   | h    |
|                  |             |             |               |       |       |      |           |          | Solicitu   | tud expresa                                                                                                    | I,   |
|                  | Persona na  | tural       | AUTENTICACIÓN |       |       | 21   | 1/12/2024 | 17:32:02 |            | Solicitud expresa                                                                                                    |      |
|                  | Persona na  | tural       | FIRMA DIGITAL |       |       | 2    | 1/12/2024 | 17:32:02 |            | Seleccione                                                                                                    |      |
|                  | Persona na  | tural       | CIFRADO       |       |       | 21   | 1/12/2024 | 17:32:03 |            | Seleccione                                                                                                    |      |
|                  |             |             |               | 10 ~  | н     | 44   | (1 of 1)  | ₩        | M          |                                                                                                    |      |

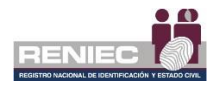

Hacemos clic en el botón Siguiente.

| =                        |              |                         |                    |            |                          | RENIEC DE Notificaciones 🌲 JUAN PÉR |
|--------------------------|--------------|-------------------------|--------------------|------------|--------------------------|-------------------------------------|
|                          |              |                         | CANCELA            | CIÓN DE CI | ERTIFICADOS DIGITAL      | ES                                  |
|                          |              |                         |                    | Seleccion  | ar el botón              |                                     |
| Modalidad de c<br>ONLINE | ancelación:  |                         |                    |            | Sigu                     | nente.                              |
| Datos del sus            | scriptor     |                         |                    |            |                          |                                     |
| DNI:<br>Email:           |              | 72828282<br>juanperez@g | 32<br>ez@gmail.com |            | Apellidos y Pre Nombres: | JUAN PEREZ                          |
| Datos de los             | certificados |                         |                    |            |                          |                                     |
| Certificados Sel         | eccionados:  |                         | 1                  |            |                          |                                     |
|                          | Perfil       |                         | Tipo               |            | Valido Hasta             | Motivo de Cancelación               |
|                          | Persona na   | tural                   | AUTENTICACIÓN      |            | 21/12/2024 17:32:02      | Solicitud expresa                   |
|                          | Persona na   | tural                   | FIRMA DIGITAL      |            | 21/12/2024 17:32:02      | Seleccione                          |
|                          | Persona na   | tural                   | CIFRADO            |            | 21/12/2024 17:32:03      | Seleccione                          |
|                          |              |                         |                    | 10 ¥ M     |                          |                                     |

# Paso 4:

Se mostrará la siguiente información para el proceso de firma por parte del suscriptor para poder cancelar sus certificados digitales, en el lado izquierdo [1] se muestra un visor donde se muestra el documento de cancelación de certificados digitales y al lado derecho se muestra las opciones de botones de [2] *"Firmar digitalmente"* y [3] *"Enviar código de confirmación"*.

En caso, de poder acceder sus certificados digitales deberá elegir la opción: *Firmar digitalmente*.

En caso de que no pueda acceder a sus certificados digitales, ya sea por pérdida del DNIe o por olvido del PIN de acceso a la llave privada del certificado digital, deberá elegir *Enviar código de confirmación*.

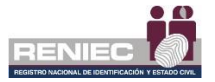

| =                                                                                                    |                                                                                             |                   | RENIEC Notificaciones A JUAN PEREZ      |
|----------------------------------------------------------------------------------------------------|---------------------------------------------------------------------------------------------|-------------------|-----------------------------------------|
|                                                                                                    | CANCELACIÓN DE CERTI                                                                        | FICADOS DIGITALES | S                                       |
| 💪 Atrás                                                                                                    |                                                                                             |                   |                                         |
| Firma del solicitante en el documento de cancelación                                                                                                    |                                                                                             |                   |                                         |
| ≡ DC-00000002775.pdf 1 / 1   -                                                                                                    | 90% +   🗄 🔊                                                                                 | ± ē :             | Sin acceso a mis certificados digitales |
|                                                                                                    |                                                                                             |                   | Enviar código de confirmación           |
| DOCUMENTO DE CANCELACIÓ                                                                                                    | N DE CERTIFICADOS DIGITAL                                                                   | ES                | 3                                       |
| N° DOC. DE CANCELACIÓN: DC-00000002775                                                                                                    | MODALIDAD DE CANCELACIÓN:                                                                   | Online            |                                         |
| DATOS DEL SOLICITANTE:                                                                                                    | SOLICITADO POR:                                                                             | Suscriptor        |                                         |
| Pre Nombres: JUAN                                                                                                    | Apellidos: PÉREZ                                                                            |                   |                                         |
| DNI / CE: 72617278                                                                                                    | Nacionalidad: Perú                                                                          |                   |                                         |
| Validación de identidad: Se verificó mediante certificad                                                                                                    | lo digital.                                                                                 |                   |                                         |
| DATOS DE LOS CERTIFICADOS                                                                                                    |                                                                                             |                   |                                         |
| Certificado 1: Persona jurídica<br>RUC: 20131370301 Razón social: MINISTERIO PUBLI<br>DNICE: 7281728 Suscipior: JUAN PÉREZ<br>Motivo de canociación: Solicitud expresa<br>Nº Serie (hexadecimai): SEEFEGETIS149785072839377<br>Tipo: FIRMA DIGITAL Y AUTENTICACIÓ | CO-GERENCIA GENERAL<br>F40F0097216E30 Correo: juanperez@gmai<br>NN Válido 30/10/2021 21:32: | Lcom<br>18        |                                         |

# A. Firmar Digitalmente

A continuación, se procede a firmar digitalmente por parte del titular solicitante el documento de cancelación, seleccionando la opción *Firmar digitalmente*:

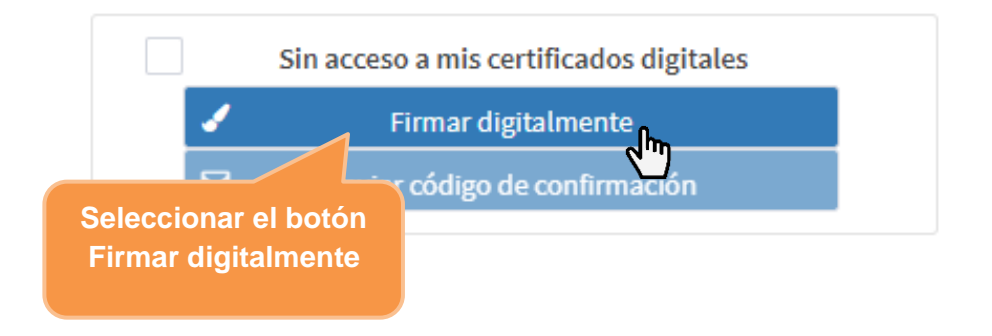

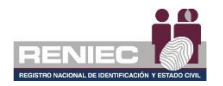

Confirmamos el siguiente mensaje:

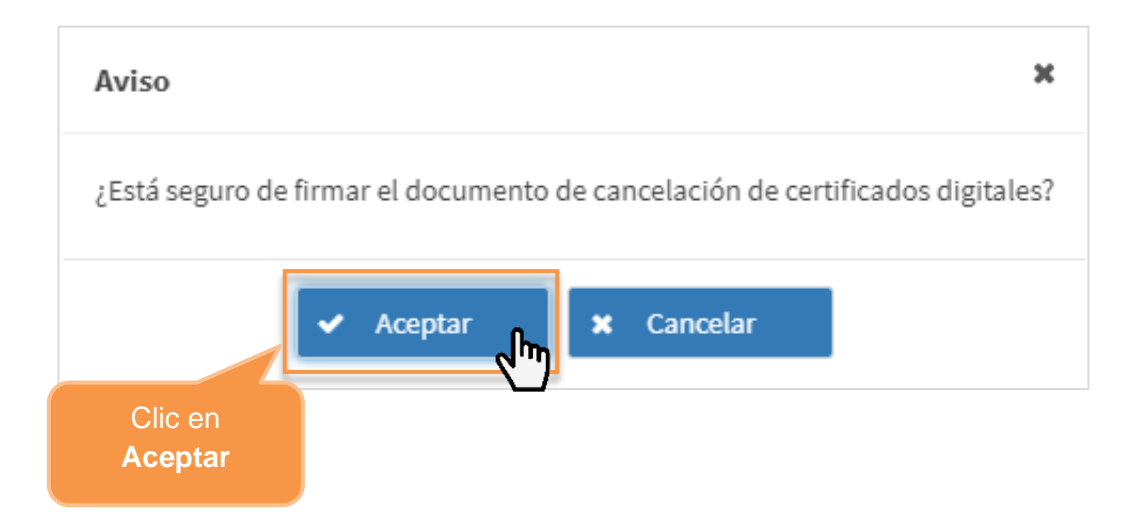

### A continuación, se muestra el siguiente mensaje:

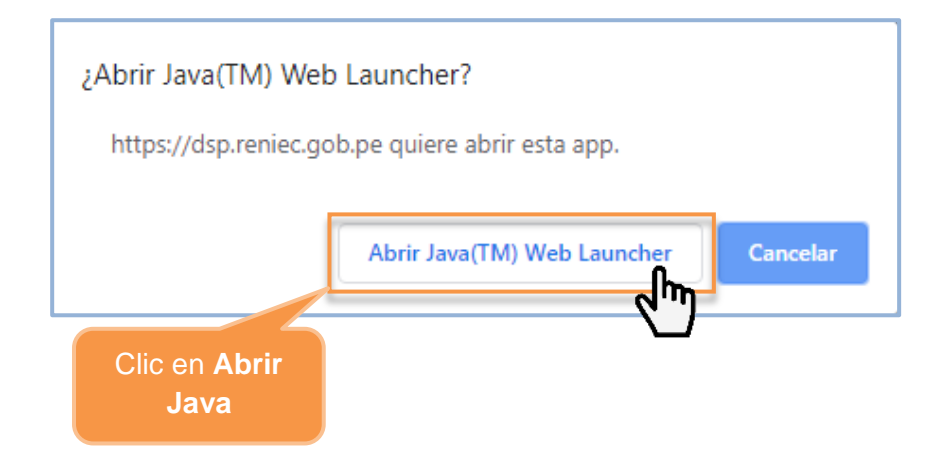

Se visualiza un mensaje de permiso para ejecutar el componente de firma, dar clic en el botón opción Ejecutar:

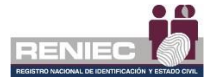

| ¿Desea ejecutar esta aplicación?   |                                                |                                              |                                                                                                    |   |  |  |  |
|------------------------------------|------------------------------------------------|----------------------------------------------|----------------------------------------------------------------------------------------------------|---|--|--|--|
| (ili)                              | 4                                              | Nombre:                                      | ReFirma PDF 1.5.4 - RENIEC                                                                                                    |   |  |  |  |
|                                    | Publicador:                                    | Registro Nacional de Identificación          |                                                                                                    |   |  |  |  |
|                                    |                                                | Ubicación: https://sp.reniec.gob.pe          |                                                                                                    |   |  |  |  |
| Esta apli<br>su inforn<br>aparecer | cación se eje<br>nación persor<br>n anteriorme | cutará con acce<br>nal. Ejecute esta<br>nte. | eso no restringido y puede poner en peligro su computadora y<br>ta aplicación sólo si confía en la ubicación y el publicador que | Y |  |  |  |
| No vo                              | olver a mostr                                  | ar esto otr                                  | blicador y ubicación anteriores                                                                                                  |   |  |  |  |
| Û                                  | Más informa                                    | ción                                         | Clic en<br>Ejecutar                                                                                                    |   |  |  |  |

Para firmar digitalmente el contrato debe dar clic en el botón Firmar:

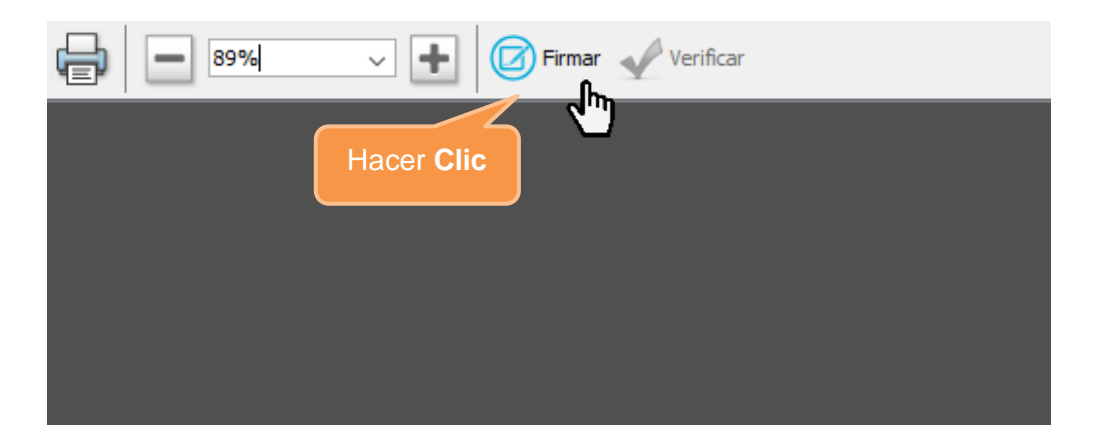

Seleccionar el certificado digital para firmar la solicitud:

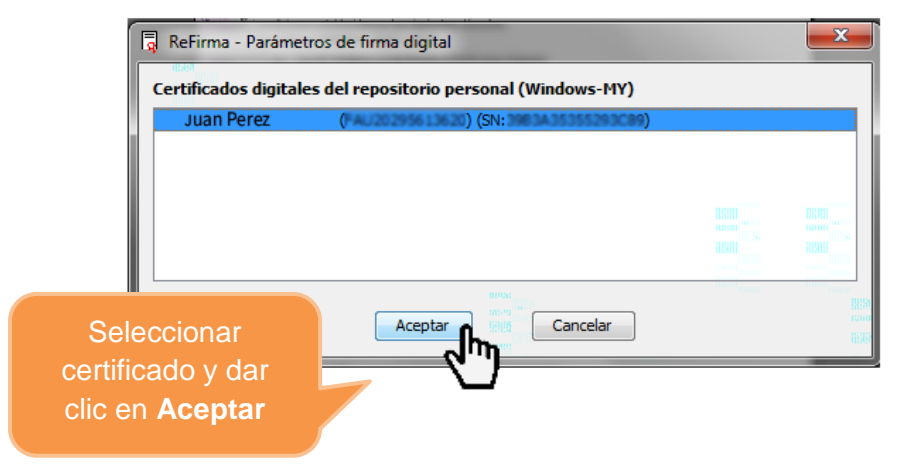

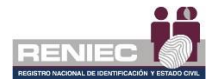

Ingresar el PIN de acceso al certificado digital y luego hacer clic en el botón **Aceptar**:

|                            | Seguridad de Windows             | × |
|----------------------------|----------------------------------|---|
|                            | Tarjeta inteligente              |   |
|                            | Escriba su PIN de autenticación. |   |
| Ingresar PIN de            | •••••                            |   |
| acceso o<br>password y dar | Más información                  |   |
| clic en <b>Aceptar</b>     | Aceptar Cancelar                 |   |
|                            |                                  |   |

Después de ingresar correctamente el PIN, se muestra gráficamente la representación de la firma digital como la siguiente imagen:

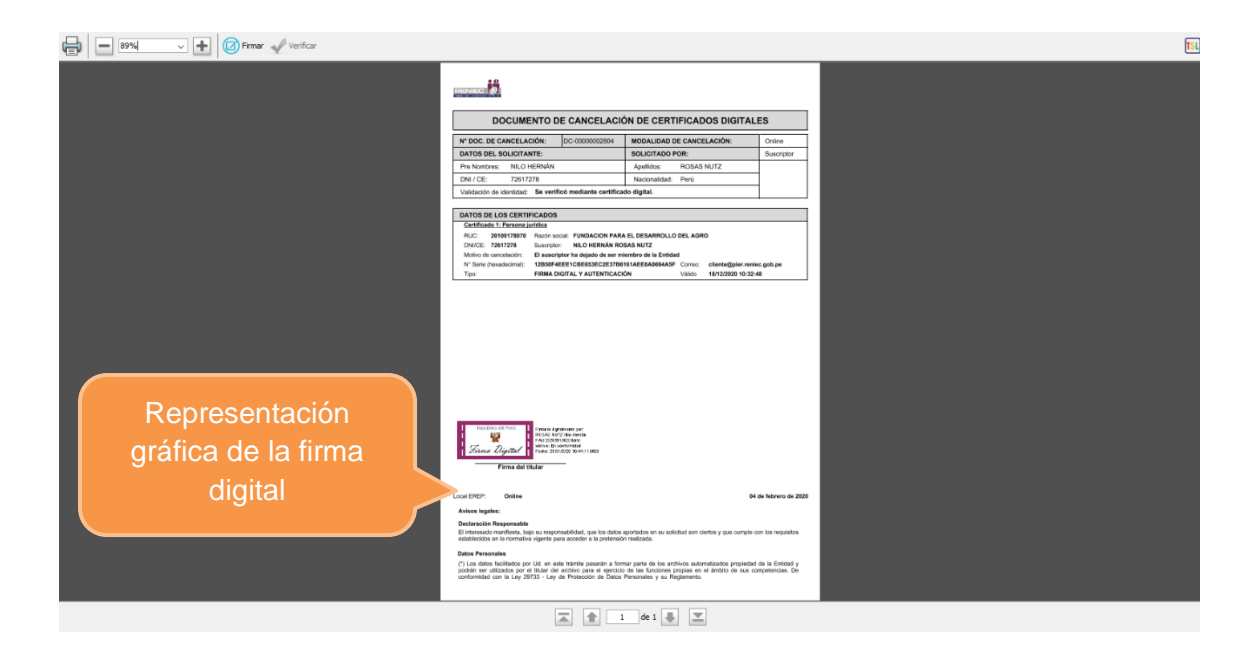

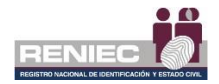

| E Prov Vertice | DOCUMENTO DE CANCELACIÓN D                                                                                                    | DE CERTIFICADOS DIGITALES                                                                                                 | 3                             | Cerrar        |
|----------------|----------------------------------------------------------------------------------------------------|----------------------------------------------------------------------------------------------------|-------------------------------|---------------|
|                | Nº DOC. DE CANCELACIÓN: DC-0000002804 MO                                                                                                    | DALIDAD DE CANCELACIÓN:                                                                                                   | Onine                         |               |
|                | DATOS DEL SOLICITANTE: SOL                                                                                                    | DUCITADO POR:                                                                                                    | Suscriptor                    | ventana       |
|                | Pre Norsbres: NILO HERNÁN ÁD                                                                                                    | pelidos: ROSAS NUTZ                                                                                                    |                               | · official de |
|                | DNI/CE: 72617278 Na                                                                                                    | acionalidad: Parij                                                                                                    |                               |               |
|                | Validación de identidad: Se verificó mediante certificado dis                                                                                                    | atal.                                                                                                    |                               |               |
|                |                                                                                                    |                                                                                                    |                               |               |
|                | DATOS DE LOS CERTIFICADOS                                                                                                    |                                                                                                    |                               |               |
|                | Cartificado 1: Persona jurídica                                                                                                    |                                                                                                    |                               |               |
|                | RUC: 20100178370 Razin social: FUNDACION PARA EL DE                                                                                                    | ESARROLLO DEL AGRO                                                                                                    |                               |               |
|                | Motivo de canosiación: El sascriptor ha dejado de ser miembro                                                                                                    | o de la Entidad                                                                                                    |                               |               |
|                | N' Serie (heradecimal): 12B5074EEE1GBE653EC2E37B6161AEE                                                                                                    | EEA0094ASF Correo cliente@pier.reniec.g                                                                                   | ach.pe                        |               |
|                | Tipo: FIRMA DIGITAL Y AUTENTICACIÓN                                                                                                    | Väido 18/12/2020 10:32:48                                                                                                 |                               |               |
|                |                                                                                                    |                                                                                                    |                               |               |
|                | Loo                                                                                                    | 04 de                                                                                                    | febrero de 2020               |               |
|                | Avisos iegales:                                                                                                    |                                                                                                    |                               |               |
|                | Declaración Responsable<br>El interesado manifesta, bajo su responsabilidad, que los detos aportad<br>estableción en la remaritiva visente para acceder a la contensión malar                                                             | dos en su selicitad son ciertos y que cumple con l<br>tade.                                                               | los requisitos                |               |
|                | Datos Personales<br>(*) Los ditos facilitados por US, en este trámite pesarán a formar par<br>poduln ser utilizados por el X14/ar del archivo para el ajercicio de las<br>conformádes cen la Lay 20133 - Lay de Posteción de Datos Person | nte de los archivos automatizados propiedad de<br>as funciones propias en el ámbito de sus comp<br>nales y su Reglamento. | la Entidad y<br>oterrolas. De |               |
|                | <b>A</b>                                                                                                    | de 1 🖶 🗵                                                                                                    |                               |               |

Para terminar con el proceso de la firma se debe **cerrar la ventana**:

Nota: Es obligatorio cerrar la ventana para que se complete la firma.

A continuación, se visualiza un mensaje en el que se confirma que el proceso de firma digital se realizó de manera correcta y la solicitud se ha firmado correctamente.

| =                                                                                                    |                                                                                                    | RENIEC Notificaciones 🌲 NILO HERNÁN ROSAS NUTZ                                              |
|----------------------------------------------------------------------------------------------------|----------------------------------------------------------------------------------------------------|---------------------------------------------------------------------------------------------|
| a átás                                                                                                    | CANCELACIÓN DE CERTIFICADOS DIGITALES                                                                                                    |                                                                                             |
| Firma del solicitante del documento de cancelación                                                                                                    |                                                                                                    |                                                                                             |
|                                                                                                    | > ReFirma Invoker                                                                                                    | Sin acceso a mis certificados digitales  Firmar digitalmente  Enviar código de confirmación |
| DOCUMENTO DE CANCELACI                                                                                                    | <b>O</b>                                                                                                    |                                                                                             |
| DATOS DEL SOLICITANTE:<br>Pre Nombres: NILO HERNÁN<br>DNI / CE: 72617278<br>Validación de kientida: Se verificó mediante certifico                                                             | Proceso de firma digital terminado.                                                                                                    |                                                                                             |
| DATOS DE LOS CERTIFICADOS<br>Certificado 1: Persona jurídica<br>RUC: 20100/78070 Razón social: FUNDACION PAR                                                                                   | A EL DESARROLLO DEL AGRO                                                                                                    | Exercició de locumento<br>Espere montas ne envia el discumento finado                       |
| DNI/CE: 72617278 Suscriptor: NILO HERNÁN RC<br>Motivo de cancelación: Deterioro o alteración o pérdida<br>N° Serie (hexadecimal): 12809/42EE1 08E652CE3788<br>Tipo: FIRMA DIGITAL Y AUTENTICAC | SAS NUTZ<br>que afecta al PIN de acceso a la clave privada<br>SIGALEESANGESASF Correo: cliente@pler.reniec.gob.pe<br>IÓN Valido 18/12/2020 10:32:48 | UR, de ende:<br>201.37.175.9                                                                |
| L                                                                                                    |                                                                                                    | Documente: refers set: 15,3106-24-06-2019.pdf<br>Tenafo: 159,3912                           |
|                                                                                                    | PIER - RENIEC, Lima - Perú ©2020. Todos los derechos reservados.                                                                                    | S douarier to be enviab conscientelle.                                                      |

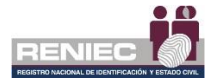

# **B. Enviar código de confirmación:**

El botón con la opción "Enviar código de confirmación" solo debe activarlo en caso no cuente con acceso a sus certificados digitales, donde seleccionaremos la opción de check **"Sin accesos a mis certificados digitales"** y se activará automáticamente el botón de "Enviar código de confirmación":

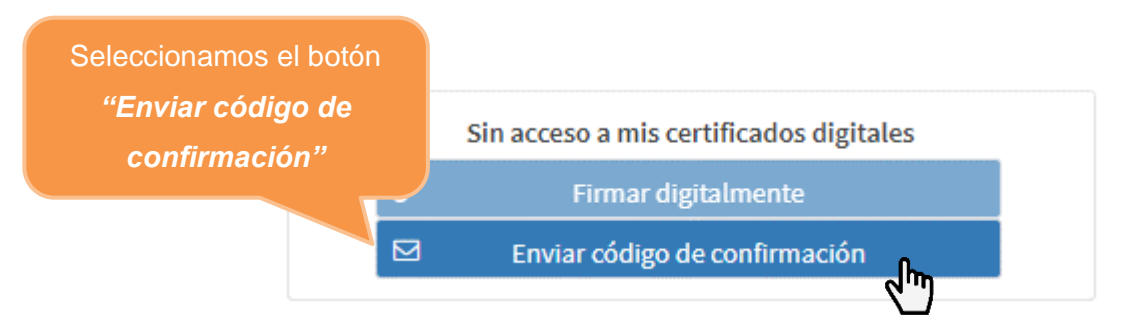

**Nota:** Se enviará un código de confirmación al correo electrónico que se encuentre registrado. En caso de no tener correo electrónico registrado deberá ir a la sección 6.2.2. del presente manual.

El código de confirmación enviado a su correo electrónico debe ser ingresado en la caja de *Código de confirmación* y luego *Aceptar:* 

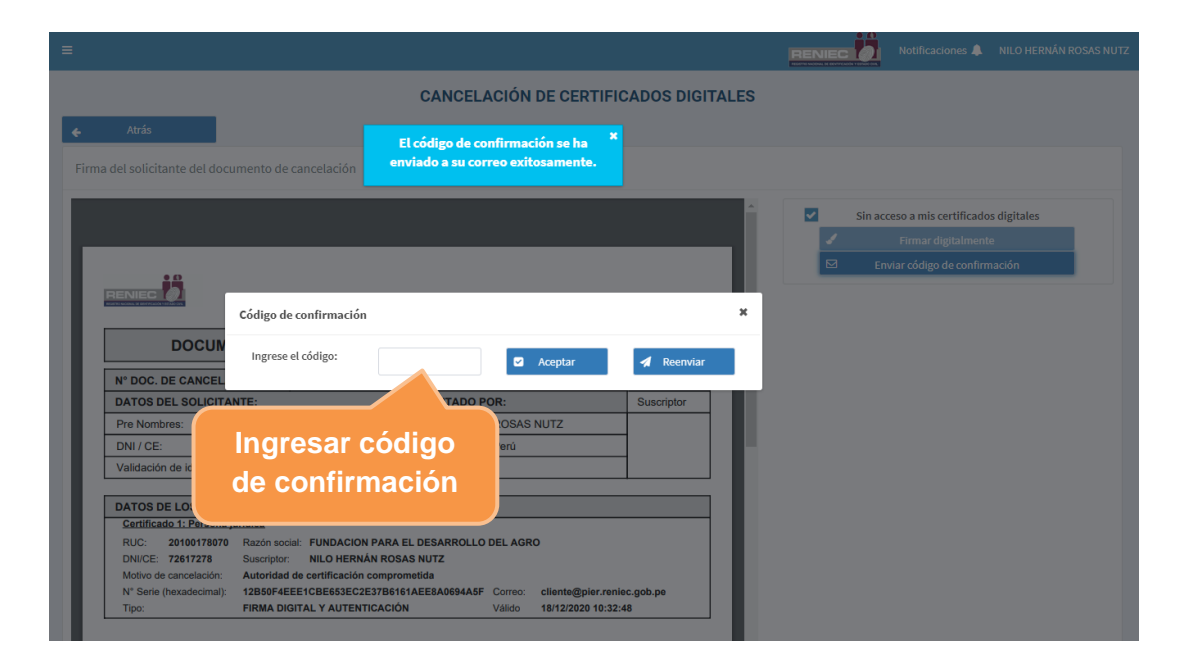

El certificado digital seleccionado ha sido cancelado.

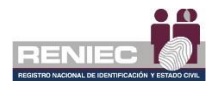

### 6.2.2. Modificar correo electrónico

### Paso 1:

Para modificar el correo electrónico del suscriptor se debe seleccionar la opción *Modificar el correo electrónico* del siguiente menú:

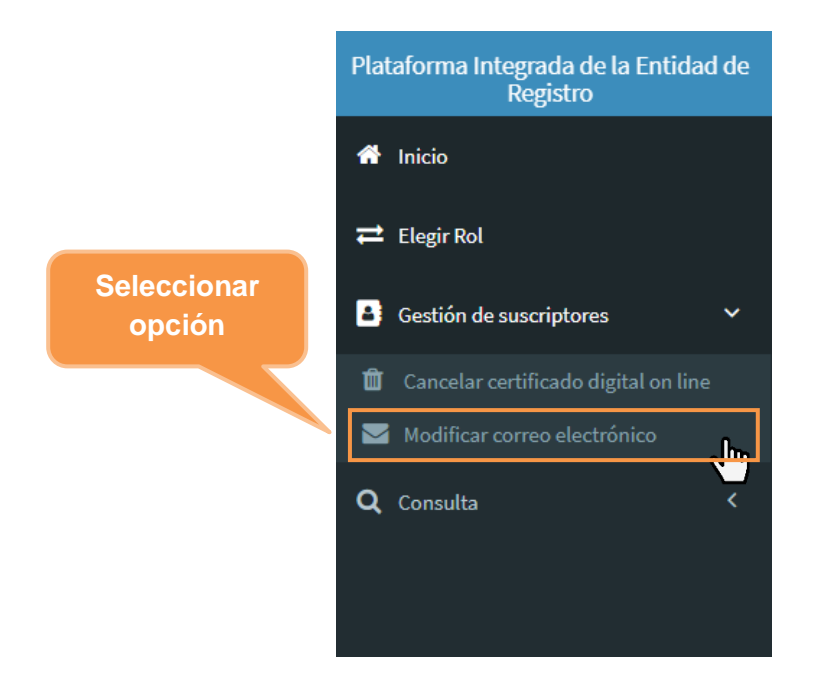

## Paso 2:

Se visualizará la siguiente pantalla, donde se le muestra el correo electrónico que se ha registrado anteriormente. Caso contrario no se mostrará ningún correo electrónico.

Para realizar la modificación del correo electrónico solo bastará con ubicar el puntero en el campo donde está el correo anterior y empezar a modificar por el nuevo correo electrónico; como se muestra a continuación:

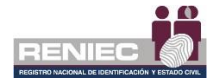

| =                                                                      |                                                |   | Notificaciones 🔔 | JUAN PEREZ |
|------------------------------------------------------------------------|------------------------------------------------|---|------------------|------------|
|                                                                        | MODIFICAR CORREO ELECTRÓNICO                   |   |                  |            |
|                                                                        | Correo electrónico<br>ejemplodeemail@gmail.com | M |                  |            |
| Ubicar el puntero en el<br>siguiente campo y<br>empiece a modificarlo. |                                                |   |                  |            |

 $\mathsf{PIER}$  -  $\mathsf{RENIEC},$  Lima -  $\mathsf{Per}\acute{u}$  ©2021. Todos los derechos reservados.

Empezamos a modificar y colocar el nuevo correo electrónico:

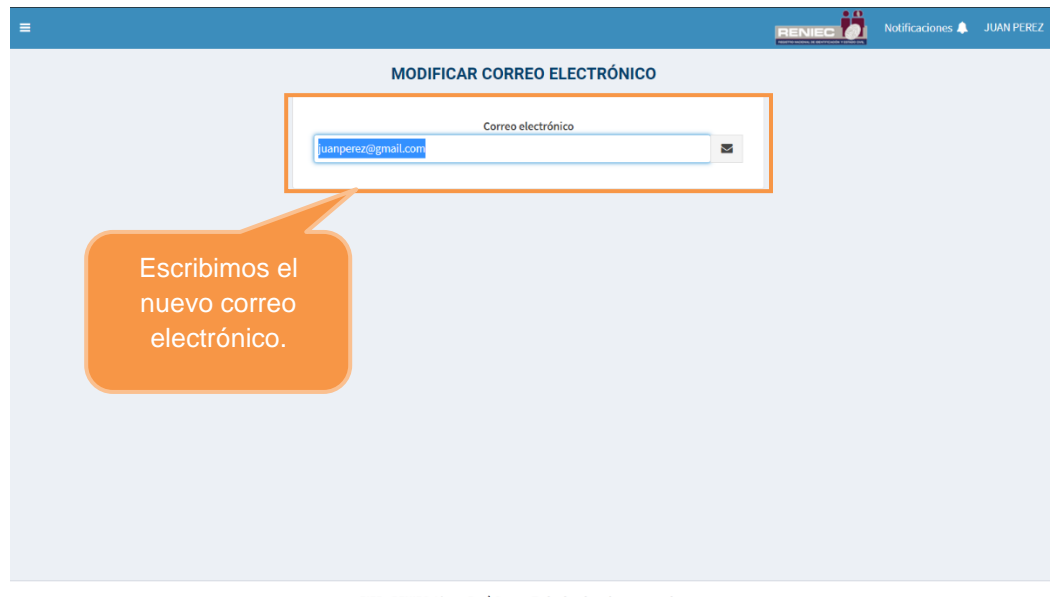

PIER - RENIEC, Lima - Perú ©2021. Todos los derechos reservados.

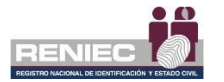

# Paso 3:

Seleccionaremos el botón "Enviar código de confirmación a este correo electrónico" que está representado por icono de un email .

| ≡ |                                                                  |   | Notificaciones 🌲 | JUAN PEREZ |
|---|------------------------------------------------------------------|---|------------------|------------|
|   | MODIFICAR CORREO ELECTRÓNICO                                     |   |                  |            |
|   | Corree electrónico<br>juanperez@gmail.com                        | ) |                  |            |
|   |                                                                  |   |                  |            |
|   |                                                                  |   |                  |            |
|   | PIER - RENIEC, Lima - Perú ©2021. Todos los derechos reservados. |   |                  |            |

Luego se mostrará el siguiente mensaje:

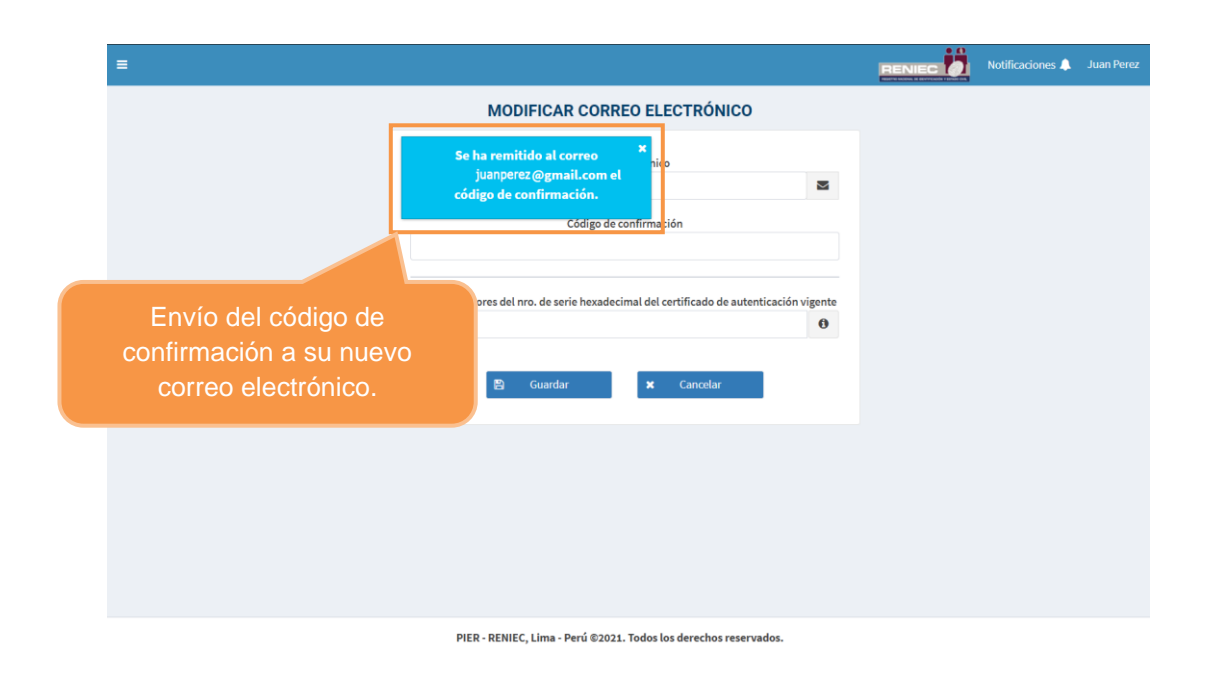

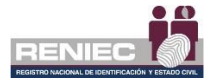

## Paso 4:

Luego se mostrará la siguiente pantalla, donde se solicitará el código de confirmación *(que ha sido enviado a su nuevo correo electrónico)* y los últimos 4 valores del número de serie hexadecimal del certificado de autenticación vigente como se muestra en la siguiente pantalla:

| = |                                                                                            | Notificaciones 🔔 | Juan Perez |
|---|--------------------------------------------------------------------------------------------|------------------|------------|
|   | MODIFICAR CORREO ELECTRÓNICO                                                               |                  |            |
|   | Correo electrónico<br>juanperez@gmaiLcom                                                   |                  |            |
|   | Código de confirmación                                                                     |                  |            |
|   | Últimos 4 valores del nro. de serie hexadecimal del certificado de autenticación vigente 0 |                  |            |
|   | 😫 Guardar 🗴 Cancelar                                                                       |                  |            |
|   |                                                                                            |                  |            |
|   |                                                                                            |                  |            |
|   |                                                                                            |                  |            |
|   | DIED - DENIEC Lima - Derú @2021 Todos los derechos reservados                              |                  |            |

## Paso 5:

Revisamos en nuestro nuevo correo electrónico ingresado para ubicar el **código de confirmación** como se presenta en la imagen siguiente:

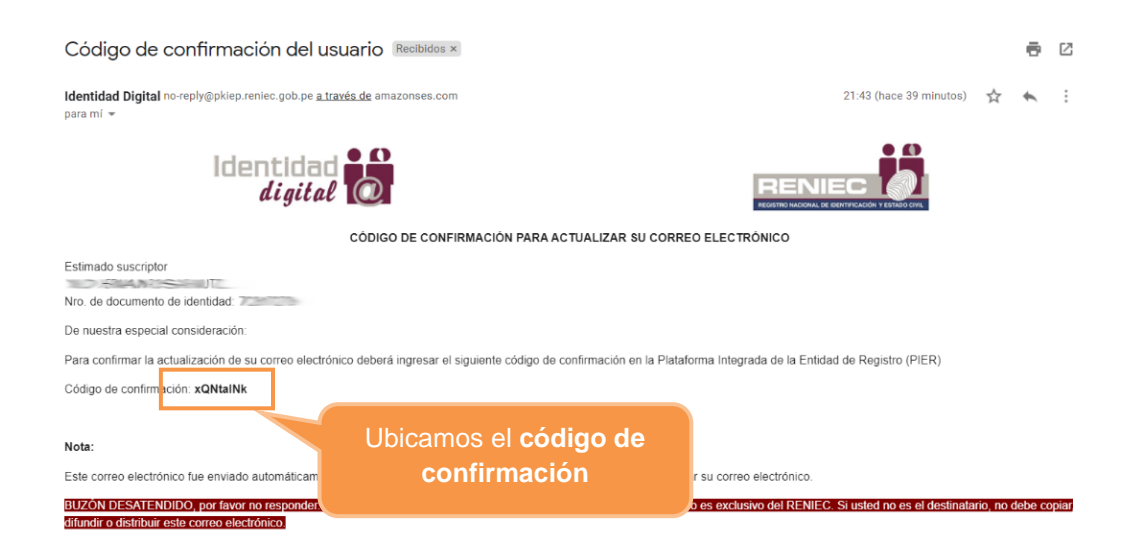

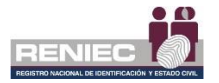

Regresamos a la pantalla de la plataforma PIER e ingresamos el código de confirmación como se indica en la siguiente pantalla:

| = |                                                                                   | RENIEC Notificaciones A Juan Perez |
|---|-----------------------------------------------------------------------------------|------------------------------------|
|   | MODIFICAR CORREO ELECTRÓNICO                                                      |                                    |
|   | Correo electrónico<br>juanperez@gmail.com 🜌<br>Código de confirmación<br>xQNtalNk |                                    |
|   | Últimos 4 valores del nro. de serie hexadecimal del certificado de autenticació   | Ingresamos el <b>código</b>        |
|   | 😫 Guardar 🗶 Cancelar                                                              | de confirmación                    |
|   |                                                                                   |                                    |
|   |                                                                                   |                                    |
|   |                                                                                   |                                    |

PIER - RENIEC, Lima - Perú ©2021. Todos los derechos reservados.

# Paso 6:

Luego ingresamos los últimos 4 valores del número de serie hexadecimal del certificado digital de autenticación vigente como se indica en la siguiente pantalla. La serie hexadecimal fue remitida por RENIEC a su correo electrónico al momento del recojo del DNI electrónico.

|                                                                                          | BENIEC Notificaciones A Juan Perez |
|------------------------------------------------------------------------------------------|------------------------------------|
| MODIFICAR CORREO ELECTRÓNICO                                                             |                                    |
| Correo electrónico                                                                       |                                    |
| juanperez@gmail.com                                                                      |                                    |
| Código de confirmación                                                                   |                                    |
| Αξίταπη                                                                                  |                                    |
| Últimos 4 valores del nro. de serie hexadecimal del certificado de autenticación vigente |                                    |
| e042 <b>6</b>                                                                            |                                    |
| 🖺 Guardar 🗙 Cancelar                                                                     | Hacer clic para más                |
|                                                                                          | información                        |
|                                                                                          |                                    |
|                                                                                          |                                    |
|                                                                                          |                                    |
|                                                                                          |                                    |
| PIER - RENIEC, Lima - Perú ©2021. Todos los derechos reservados.                         |                                    |

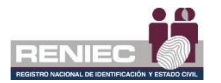

El código hexadecimal podemos obtenerlo de la siguiente manera como nos indica el ejemplo:

| AVISO DE EMISI<br>(a/ta).<br>an Perez | ÓN DE CERTIFICADO            | DIGITAL EN EL DNIe           |
|---------------------------------------|------------------------------|------------------------------|
| (a/ta).<br>an Perez                   |                              |                              |
| an Perez                              |                              |                              |
|                                       |                              |                              |
| NI Nº 17999999                        |                              |                              |
| ediante el presente se c              | omunica que el trám          | ite de emisión de certificac |
| gitales en su DNIe, ha sido           | exitoso:                     |                              |
| atos del Certificado 1                |                              |                              |
| Solicitud: 1234                       |                              |                              |
| cha de Emisión: 25/01/20              | 18                           |                              |
| cha de Expiración: 24/01,             | 2022                         | 04 últimos valores           |
| po: Autenticación                     |                              | 7                            |
| ase: Clase 2                          | /                            |                              |
| Serie decimal: 29/34292               | 26681072960                  |                              |
| Serie Hexadecimal:                    | 00589096 <mark>e042</mark> ~ |                              |
| atos del Certificado 2                |                              |                              |
| Solicitud: 1235                       |                              |                              |
| cha de Emisión: 25/01/20              | 18                           |                              |
| cha de Expiración: 24/01,             | 2022                         |                              |
| po: Firma Digital                     |                              |                              |
| ase: Clase 2                          |                              |                              |
| Serie decimal: 18208792               | 77800006393                  |                              |

# Paso 6:

Una vez ingresado todos los datos solicitados seleccionamos el botón con la opción de GUARDAR:

|                                                   |                                         | Notificaciones 🔔 | Juan Perez |
|---------------------------------------------------|-----------------------------------------|------------------|------------|
| MODIFICAR CORREO E                                | LECTRÓNICO                              |                  |            |
| Correo electró                                    | nico                                    |                  |            |
| juanperez@gmail.com                               |                                         |                  |            |
| Código de confirm                                 | nación                                  |                  |            |
| Nerround .                                        |                                         |                  |            |
| Últimos 4 valores del nro. de serie hexadecimal d | el certificado de autenticación vigente |                  |            |
| e042                                              | Θ                                       |                  |            |
| 🛱 Guardar 🔪                                       |                                         |                  |            |
|                                                   | Hacemos clic en                         |                  |            |
|                                                   | el botón                                |                  |            |
|                                                   | Guardar.                                |                  |            |

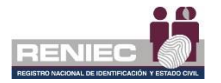

Si los datos proporcionados son correctos, nos mostrará el siguiente mensaje que se actualizaron los datos correctamente.

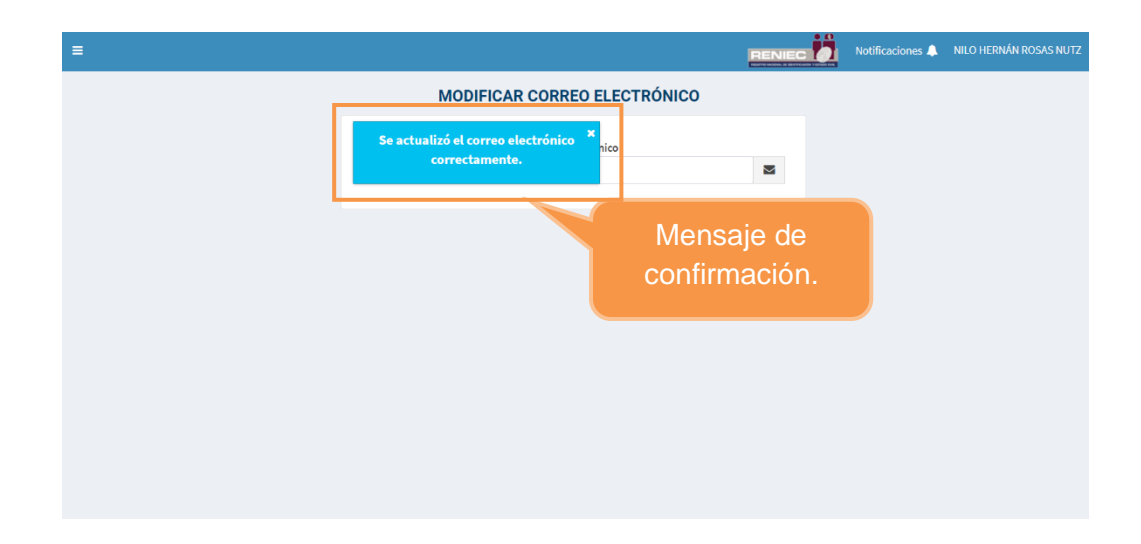

### 6.3. Consulta

### 6.3.1. Cancelar certificado digital online

## Paso 1:

Para consultar las solicitudes de cancelación de certificados digitales se debe seleccionar la opción **Solicitud de cancelación de CD** del siguiente menú:

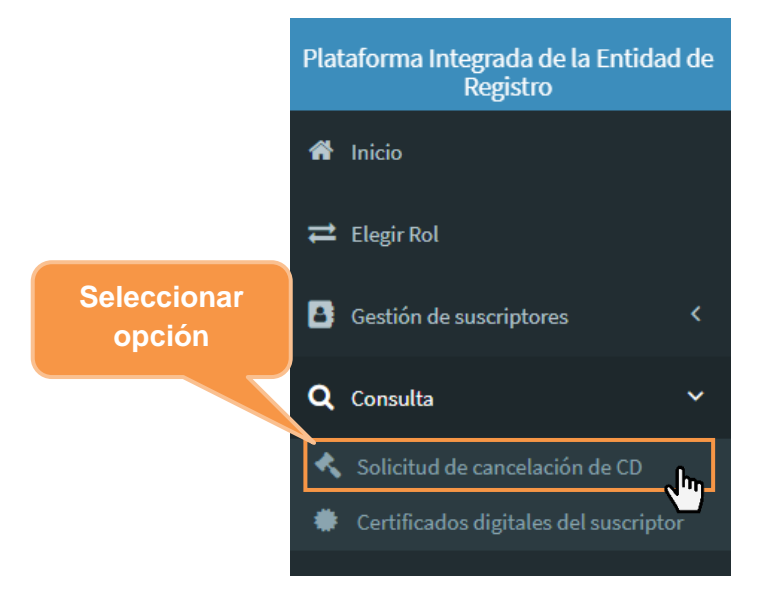

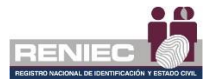

# Paso 2:

Se visualizará la siguiente pantalla donde en la parte superior **[1]** se muestra la sección de los filtros para realizar la consulta, como la *modalidad de cancelación* y el *tipo de certificado*, luego la sección **[2]** donde se mostrará el listado de solicitudes de cancelación de certificados:

|   | =                                     |                                                    |                                                                                       | Notificaciones 🌲 🛛 JUAN PERE |
|---|---------------------------------------|----------------------------------------------------|---------------------------------------------------------------------------------------|------------------------------|
| 1 | CON                                   | SULTA DE SOLICITUD DE CANCELACIÓ                   | N DE CERTIFICADO DIGITAL                                                              |                              |
|   | Filtros de consulta                   |                                                    |                                                                                       |                              |
|   | DNI / CE:                             | Razón social:                                      | RUC:                                                                                  |                              |
|   | 72617278                              | REGIST. NAC. DE IDENTIF. Y ESTADO CIVIL            | 20295613620                                                                           | <b>Q</b> Consultar           |
|   | Modalidad de cancelación:             | Clase certificado:                                 | Tipo certificado:                                                                     | 8 Limpiar                    |
| 2 | Todos                                 | Clase 2 - Persona Natural                          | Todos 💌                                                                               | 🖹 Exportar                   |
|   |                                       |                                                    |                                                                                       |                              |
|   | Solicitudes                           |                                                    |                                                                                       |                              |
|   | N° N° Solicitud Solicitado por Estado | N° Documento Modalidad Fecha Fecha creación aproba | pre- Fecha Fecha Clase de Tipo de<br>ción aprobación denegación certificado certifica | Motivo<br>Io                 |

# Paso 3:

Una vez seleccionado los filtros de consulta le damos clic en el botón con la opción de **Consultar**:

|                 |                     |                | CONS   | ULTA DE SOL        | ICITUD DE          | E CANCEL          | ACIÓN                 | DE CER                    | Selec<br>(          | cciona<br>Consu      | ar opció<br>ultar      | ón     | 🌲 JUAN P |
|-----------------|---------------------|----------------|--------|--------------------|--------------------|-------------------|-----------------------|---------------------------|---------------------|----------------------|------------------------|--------|----------|
| Filtros de      | e consulta          |                |        |                    |                    |                   |                       |                           |                     |                      |                        |        |          |
| DNI / CE:       |                     |                |        | Razón social:      |                    |                   |                       | RUC:                      |                     |                      |                        |        |          |
| 72617278        |                     |                |        | REGIST. NAC. DE    | IDENTIF. Y ESTA    | DO CIVIL          | •                     | 20295613620               |                     |                      | C                      | Cons   | sultar   |
| Modalidad       | de cancelació       | in:            |        | Clase certificado: |                    |                   |                       | Tipo certificad           | 0:                  |                      | 4                      | Lim    | piar     |
| Todos           |                     |                | •      | Clase 2 - Persona  | Natural            |                   | *                     | Todos                     |                     |                      | -                      | b Expo | ortar    |
| Solicitud<br>N° | des<br>N° Solicitud | Solicitado por | Estado | N° Documento       | Modalidad          | Fecha<br>creación | Fecha pr<br>aprobació | e- Fecha<br>án aprobación | Fecha<br>denegación | Clase de certificado | Tipo de<br>certificado | Motivo |          |
|                 |                     |                |        | No se              | e encontraron soli | citudes de canco  | elación para l        | os filtros ingresado      | s.                  |                      |                        |        |          |
|                 |                     |                |        |                    | 5 🗸                | н «               | 1 de 1                | н                         |                     |                      |                        |        |          |
|                 |                     |                |        |                    |                    |                   |                       |                           |                     |                      |                        |        |          |
|                 |                     |                |        |                    |                    |                   |                       |                           |                     |                      |                        |        |          |

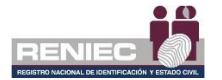

Nos mostrará en la lista de solicitudes si es que se tiene una o varias solicitudes de cancelación de certificados, luego seleccionamos el botón de "Ver más" que está representado como una como se muestra en la imagen:

|               |              |                |          |                          |                |                           |                 |                |                           |                     | E                            |                                  | Notificaciones 🌲  | JUAN PI |
|---------------|--------------|----------------|----------|--------------------------|----------------|---------------------------|-----------------|----------------|---------------------------|---------------------|------------------------------|----------------------------------|-------------------|---------|
|               |              |                | C        | ONSULTA DE SO            |                | E CANCEL                  | ACIÓ            | N DE           | CERTIFICA                 | DO DIGIT            | AL                           |                                  |                   |         |
| iltros de cor | nsulta       |                |          |                          |                |                           |                 |                |                           |                     |                              |                                  |                   |         |
| NI / CE:      |              |                |          | Razón social:            |                |                           |                 | RU             | C:                        |                     |                              |                                  |                   |         |
| 2617278       |              |                |          | MINISTERIO PUBLICO       | D-GERENCIA GEN | NERAL                     | -               | 20             | 131370301                 |                     |                              |                                  | Consultar         |         |
| odalidad de c | cancelación: |                |          | Clase certificado:       |                |                           |                 | Tip            | o certificado:            |                     |                              | 4                                | 7 Limpiar         |         |
| Todos         |              |                | •        | Clase 2 - Persona Natura | l              |                           |                 | То             | dos                       |                     |                              | -                                | Exportar          |         |
| N°            | N° Solicitud | Solicitado por | Estado   | N° Documento             | Modalidad      | Fecha<br>creación         | Fecha<br>aprob  | pre-<br>ación  | Fecha<br>aprobación       | Fecha<br>denegación | Clase de<br>certificado      | Tipo de<br>certificado           | Motivo            |         |
| 1             | 00000005105  | Suscriptor     | Aprobado | DC-0000002776            | Online         | 18/05/2021<br>00:33:59 AM | 18/05<br>00:33: | /2021<br>59 AM | 18/05/2021<br>00:33:59 AM |                     | Clase 2 - Persona<br>Natural | FIRMA DIGITAL Y<br>AUTENTICACIÓN | Solicitud expresa | ٩       |
|               |              |                |          |                          | 5              | ~ 14 44                   | 1 de 1          | ₩              | м                         |                     |                              |                                  |                   | 1       |
|               |              |                |          |                          |                |                           |                 |                |                           |                     | Seleco                       | cionar                           | opción            |         |
|               |              |                |          |                          |                |                           |                 |                |                           |                     |                              |                                  | 600000<br>50      |         |
|               |              |                |          |                          |                |                           |                 |                |                           |                     | V                            | er ma                            | 45                |         |
|               |              |                |          |                          |                |                           |                 |                |                           |                     |                              |                                  |                   |         |
|               |              |                |          |                          |                |                           |                 |                |                           |                     |                              |                                  |                   |         |

# Paso 4:

Nos mostrará la siguiente pantalla donde se observa el detalle de la solicitud de cancelación como los [1] Datos de la solicitud, los [2] Datos del documento de cancelación y el [3] Documento de cancelación:

| Datos de la solicitud N* solicitud cancelación: 00000 DNI/CE Solicitante: 72611 DNI/CE Persona canceladas: 72511 Perlí certificado: Cuse                                          | CONSULTA DE SOLICITU<br>0005105<br>7278 | D DE CANCELACIÓN DE CERTIFI<br>Motivo de cancelación:<br>Pre nombres y apelildos solicitante: | Solicitud espresa             | • | Doc. Cance<br>Atrá: |
|----------------------------------------------------------------------------------------------------|-----------------------------------------|-----------------------------------------------------------------------------------------------|-------------------------------|---|---------------------|
| Datos de la solicitud N* solicitud cancelación: 0000 DNI/CE Solicitante: 7261 DNI/CE Persons cancelada: 7261 Perlí certificado: 008                                               | 0005105<br>7278<br>7278                 | Motivo de cancelación:<br>Pre nombres y apellidos solicitante:                                | 3<br>Solicitud expresa        | • | Doc. Cance<br>Atrá  |
| Datos de la solicitud N° solicitud cancelación: 00000 DNI/CE Solicitante: 72611 DNI/CE Persona canceladas: 72611 Perlí certificado: 0088                                          | 0005105<br>7278                         | Motivo de cancelación:<br>Pre nombres y apellidos solicitante:                                | Solicitud expresa             | • | Doc. Cance<br>Atrá: |
| N° solicitud cancelación:         00000           DNI/CE Solicitante:         72611           DNI/CE Persona cancelada:         72611           Perfil certificado:         Clase | 10005105<br>.7278<br>.7378              | Motivo de cancelación:<br>Pre nombres y apellidos solicitante:                                | Solicitud expresa             | 5 | Atrá                |
| DNI/CE Solicitante: 72611<br>DNI/CE Persona cancelada: 72612<br>Perfil certificado: Clase                                                                                         | 7278                                    | Pre nombres y apellidos solicitante:                                                          | ILIAN DEPEZ                   | _ |                     |
| DNI/CE Persona cancelada: 72617<br>Perfil certificado: Clase:                                                                                                    | 7279                                    |                                                                                               | SOMPLICE                      |   |                     |
| Perfil certificado: Clase                                                                                                    | 1410                                    | Pre nombres y apellidos persona cancelada:                                                    | JUAN PEREZ                    |   |                     |
|                                                                                                    | e 2 - Persona Natural                   | Tipo de certificado:                                                                          | FIRMA DIGITAL Y AUTENTICACIÓN |   |                     |
| E-mail andre                                                                                                    | resmpx@hotmail.com                      |                                                                                               |                               |   |                     |
| Datos del documento de cancelación N* Documento de cancelación: DC-00                                                                                                    | 1000002776                              | Modalidad de cancelación:                                                                     | Online                        |   |                     |
| Solicitado por: Suscr                                                                                                    | riptor                                  | Estado:                                                                                       | Aprobado                      |   |                     |
| Fecha de aprobación: 18/05                                                                                                    | 5/2021 00:33:59 AM                      |                                                                                               |                               |   |                     |

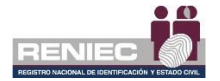

Si seleccionamos el botón de **[3] Documento de cancelación**, nos mostrará la siguiente pantalla y ver el documento a mayor detalle:

| =                                                  |                                                                                                    |                                                                                 |            | RENIEC | Notificaciones 🌲 JUAN PEREZ |
|----------------------------------------------------|----------------------------------------------------------------------------------------------------|---------------------------------------------------------------------------------|------------|--------|-----------------------------|
|                                                    | Documento de Cancelación CD                                                                                                    |                                                                                 |            | ×      |                             |
| Datos de la                                        | ≡ L_DC-00000002776.pdf 1 / 1   −                                                                                                    | 90% +   🗄 🔊                                                                     | ± e        | 1      | Doc. Cancelacion            |
| N° solicitud ca<br>DNI/CE Solicit<br>DNI/CE Person | REENIEC Digital Ford                                                                                                    | write por:<br>wfor def<br>21 90.32:27-0500                                      |            | Î      | Atrás                       |
| Perfil certifica                                   | DOCUMENTO DE CANCELAC                                                                                                    | ÓN DE CERTIFICADOS DIGITA                                                       | LES        | N      |                             |
|                                                    | N° DOC. DE CANCELACIÓN: DC-00000002776                                                                                                    | MODALIDAD DE CANCELACIÓN:                                                       | Online     |        |                             |
| Datos del                                          | DATOS DEL SOLICITANTE:                                                                                                    | SOLICITADO POR:                                                                 | Suscriptor |        |                             |
|                                                    | Pre Nombres:                                                                                                    | Apellidos:                                                                      |            |        |                             |
| N* Documente                                       | DNI / CE:                                                                                                    | Nacionalidad: Perú                                                              |            |        |                             |
| Solicitado por                                     | Validación de identidad: Se verificó mediante certific                                                                                                    | ado digital.                                                                    |            |        |                             |
| Fecha de apro                                      |                                                                                                    |                                                                                 |            |        |                             |
|                                                    | Certificado L Deracona jurídia RUC: 2013170301 Razón social MINISTERIO PUE DNICE: Superior: Motivo de cancelación: Solicitud expresa N' Sorie (hexadecima): SEEFEREF4758143985PDA2833 Tipo: PIRMA DIGITAL Y AUTENTICAC | LICO-GERENCIA GENERAL<br>77F40F0097216E30 Correo:<br>ION Valido 30/10/2021 21:0 | 2:18       |        |                             |

### 6.3.2. Certificados digitales del suscriptor

## Paso 1:

Para consultar las solicitudes de cancelación de certificados digitales se debe seleccionar la opción **Solicitud de cancelación de CD** del siguiente menú:

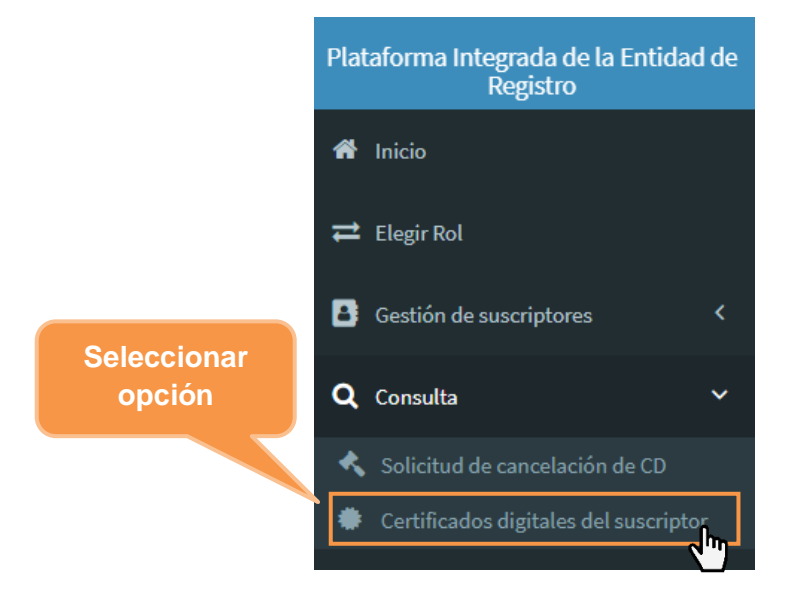

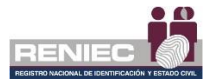

# Paso 2:

Nos mostrará la siguiente pantalla donde se observa las secciones de [1] Datos del suscriptor y [2] Datos de los certificados; en la sección de los datos del certificado se muestra a detalle datos como el tipo de certificado, la fecha de emisión, la fecha de expiración y el código hexadecimal de los certificados digitales del suscriptor:

| Nombre Email         JUAN PEREZ         JUAN PEREZ         JUAN PEREZ         JUAN PEREZ         JUAN PEREZ         Secritificados         N° ripo N° serie hexadecimal       Fecha de emisión       Válido hasta       Epgina en         1       CIFRADO       54258CE4E1BC0815337707AE389E657C546607B5       22/12/2020 17:32:03       21/12/2024 17:32:03       1313 día(s)         2       AUTENTICACIÓN       7697E2F32ASGFDC0393DJASGAESE43F88B089842       22/12/2020 17:32:02       21/12/2024 17:32:02       1313 día(s)         3       FIRMA DIGITAL       3831198EF7BA890CD058B158AGC63p124       22/12/2020 17:32:02       21/12/2024 17:32:02       1313 día(s)                                                                         | CONSULTA DE CERTIFICADOS         Datos del suscriptor         DNI       Nombre       Email         ZSIZZ78       JUAN PEREZ       juanperez@gmail.com         Datos certificados         N° tipo N° serie hexadecimal       Fecha de emisión       Válido hasta       Expira en         1       CIFRADO       54258CE4E1BC08I5337707AE389E657C5466075       22/12/2020 17:32:03       21/12/2020 17:32:03       1313 dia(o)         2       AUTENTICACIÓN       7697E2F32A59FDC939D3A9SC43EE483F88098B4C2       22/12/2020 17:32:02       21/12/2020 17:32:02       1313 dia(o)         3       FIRMA DIGITAL       3831198EF7BA890CD05EB1546C6F3D1CA29F024       22/12/2020 17:32:02       21/12/2020 17:32:02       1313 dia(o)         10       N       N       N       N       N       N                                                                                                    | =      |                     |                                          |                     |                     | Notificaciones 🔔 |
|----------------------------------------------------------------------------------------------------|----------------------------------------------------------------------------------------------------|--------|---------------------|------------------------------------------|---------------------|---------------------|------------------|
| Datos del suscriptor         Nombre       Email<br>juanperez@gmail.com         ZE817278       Email<br>juanperez@gmail.com         Datos de los certificados         Datos de los certificados         N°       Tipo       N° serie hexadecimal       Fecha de emisión       Válido hasta       Expira en         1       CIFRADO       54258CE4E1BC0815337707AE389E657C54660785       22/12/2020 17:32:03       21/12/2024 17:32:03       1313 dia(s)         2       AUTENTICACIÓN       7697E2F32A50FDC93903A59C43EE43F88098B4C2       22/12/2020 17:32:02       21/12/2024 17:32:02       1313 dia(s)         3       FIRMA DIGITAL       383119BEF7BA890CD05EB156AC69F0214       22/12/2020 17:32:02       21/12/2024 17:32:02       1313 dia(s) | Nombre<br>T26317278         Nombre<br>JUAN PEREZ         Email<br>juanperez@gmail.com           Datos del os certificados                 Email                                                                                                    |        |                     | CONSULTA                                 | DE CERTIFICADOS     |                     |                  |
| NI         Nombre         Email           72817278         JUAN PEREZ         juanperez@gmail.com             Datos certificados           Nº         Tipo         Nº serie hexadecimal         Fecha de emisión         Válido hasta         Expire ne           1         CIFRADO         54256CE41BC0815337707AE389E657C54660785         22/12/2020 17:32:03         21/12/2024 17:32:03         1313 día(s)           2         AUTENTICACIÓN         7697E2F32ASOFDC93903AS9C43EE4378809884C2         22/12/2020 17:32:02         21/12/2024 17:32:02         1313 día(s)           3         FIRMA DIGITAL         383119BEF7BAB80CD056ED154AG67DC3         22/12/2020 17:32:02         21/12/2024 17:32:02         1313 día(s)                 | Ni         Nombre<br>JUAN PEREZ         Email<br>juanperez@gmail.com           Datos de los certificados             Expira en<br>1         CIFRADO         N° serie hexadecimal         Fecha de emisión         Válido hasta         Expira en<br>1.3         Expira en<br>1.3               1.313 día(6)          1.313 día(6)             1.313 día(6)           1.313 día(6)           1.313 día(6)          1.313 día(6)           1.313 día(6)           1.313 día(6)            1.313 día(6)           1.313 día(6)           1.313 día(6)           1.313 día(6)          3.313 día(6)          3.313 día(6)          3.313 día(6)          3.313 día(6)          3.313 día(6)          3.313 día(6)          3.313 día(6)          3.313 día(6)          3.313 día(6)          3.313 día(6)          3.313 día(6)          3.313 día(6)          3.313 día(6)          3.313 día(6)          .                                                                                                    | Datos  | del suscriptor      |                                          |                     |                     |                  |
| N*         Tipo         N*serie hexadecimal         Fecha de emisión         Válido hasta         Expira en           1         CIFRADO         54258CE4E1BC0815337707AE3896557C546607B5         22/12/2020 17:32:03         21/12/2024 17:32:03         1313 día(s)           2         AUTENTICACIÓN         7697E2F32A50FDC33903A59C43EE43F88098B4C2         22/12/2020 17:32:02         21/12/2024 17:32:03         1313 día(s)           3         FIRMA DIGITAL         383119BEF7BA890CD05EB156AC6F3012(A29F021)         22/12/2020 17:32:02         21/12/2024 17:32:02         1313 día(s)                                                                                                    | N°         Tipo         N° serie hexadecimal         Fecha de emisión         Válido hasta         Expira en           1         CIFRADO         54258CE44E1BC0815337707AE389E657C546607B5         22/12/2020 17:32:03         21/12/2024 17:32:03         1313 día(s)           2         AUTENTICACIÓN         7697E2F32A50FDC399D3AS9C43EE43F8B098B4C2         22/12/2020 17:32:02         21/12/2024 17:32:02         1313 día(s)           3         FIRMA DIGITAL         383119BEF7BA890CD05EB156AC6F3D1CA39F0214         22/12/2020 17:32:02         21/12/2024 17:32:02         1313 día(s)                                                                                                    | DNI    |                     | Nombre                                   | Email               |                     |                  |
| N*         Tipo         N*seie hexadecimal         Fecha de emisión         Válido hasta         Expira en           1         CIFRADO         54258CE4EIBC08I5337707AE389E657C546607B5         22/12/2020 17:32:03         21/12/2024 17:32:03         1313 día(s)           2         AUTENTICACIÓN         7997E3F32A06FDC93903A85c43EE43F8809884C2         22/12/2020 17:32:02         21/12/2024 17:32:03         1313 día(s)           3         FIRMA DIGITAL         383119BEF7BA890CD05EB156AC6F3D1C429F02         22/12/2020 17:32:02         21/12/2024 17:32:02         1313 día(s)                                                                                                    | N*         Tipo         N*serie hexadecimal         Fecha de emisión         Válido hasta         Expira en           1         CIFRADO         54258CE4E1BC0815337707AE389E657C546007B5         22/12/2020 17:32:03         21/12/2024 17:32:03         1313 día(s)           2         AUTENTICACIÓN         7697E2F32A50FDC39803A59CA3EE45F86908864C2         22/12/2020 17:32:02         21/12/2024 17:32:02         1313 día(s)           3         FIRMA DIGITAL         383119BEF7BA890CD05EB156AC6F3D1CA29F02L*         22/12/2020 17:32:02         21/12/2024 17:32:02         1313 día(s)                                                                                                    | 726172 | 78                  | JUAN PEREZ                               | juanperez@gmail.com |                     |                  |
| N*         Tipo         N* serie hexadecimal         Fecha de emisión         Válido hasta         Expira en           1         CIFRADO         54258CE4E1BC0815337T07AE389E657C546007B5         22/12/2020 17:32:03         21/12/2024 17:32:03         1313 dia(s)           2         AUTENTICACIÓN         7697E2F32AS0FDC939DJAS9C43EE43F8809884C2         22/12/2020 17:32:02         21/12/2024 17:32:02         1313 dia(s)           3         FIRMA DIGITAL         3831198EF7BA890CD05EB156AC6F3D1CA29F02         22/12/2020 17:32:02         21/12/2024 17:32:02         1313 dia(s)                                                                                                    | N*         Tipo         N* serie hexadecimal         Fecha de emisión         Válido hasta         Expira en           1         CIFRADO         \$4258CE4E1BC0815337707AE389E657C546607B5         22/12/2020 17:32:03         21/12/2024 17:32:03         1313 día(s)           2         AUTENTICACIÓN         7997E2F32A50FDC93903A59C43EE43F6809804C2         22/12/2020 17:32:02         21/12/2024 17:32:02         1313 día(s)           3         FIRMA DIGITAL         383119BEF7BA890CD05EB156AC6F3D1CA29F024         22/12/2020 17:32:02         21/12/2024 17:32:02         1313 día(s)           U         V         N         N         N         N         N                                                                                                    | Datos  | de los certificados |                                          |                     |                     |                  |
| 1         CIFRADO         54258CE4E1BC08I5337707AE389E657C546607B5         22/12/2020 17:32:03         21/12/2024 17:32:03         1313 dia(s)           2         AUTENTICACIÓN         7697E2F32A50FDC939D3A59C43EE43F8609884C2         22/12/2020 17:32:02         21/12/2024 17:32:02         1313 dia(s)           3         FIRMA DIGITAL         3831198EF7BA890CD05EB156AC6F3D10249F021         22/12/2020 17:32:02         21/12/2024 17:32:02         1313 dia(s)                                                                                                    | 1         CIFRADO         \$4258CE4E18C0815337707AE389E657C546607B5         22/12/2020 17:32:03         21/12/2024 17:32:03         1313 dia(s)           2         AUTENTICACIÓN         7697E2F23A56FDC939DJA69C43EE43F88098B4C2         22/12/2020 17:32:02         21/12/2024 17:32:02         1313 dia(s)           3         FIRMA DIGITAL         3831198EF7BA890CD05EB156AC6FJDICA29F021         22/12/2020 17:32:02         21/12/2024 17:32:02         1313 dia(s)           L                                                                                                    | N°     | Tipo                | N° serie hexadecimal                     | Fecha de emisión    | Válido hasta        | Expira en        |
| 2         AUTENTICACIÓN         7697E2F32ASOFDC93903AS9C43EE43F8809884C2         22/12/2020 17:32:02         21/12/2024 17:32:02         1313 día(s)           3         FIRMA DIGITAL         3831198EF7BA890CD05EB156AC6F3D1CA29F0214         22/12/2020 17:32:02         21/12/2024 17:32:02         1313 día(s)                                                                                                    | 2         AUTENTICACIÓN         7697E2F32AS0FDC939D3AS9C43EE43F8B09B84C2         22/12/2020 17:32:02         21/12/2024 17:32:02         1313 dia(s)           3         FIRMA DIGITAL         383119BEF7BA890CD05EB156AC6F3D1CA29F024         22/12/2020 17:32:02         21/12/2024 17:32:02         1313 dia(s)           10         IN         IN         In         In </td <td>1</td> <td>CIFRADO</td> <td>54258CE4E1BC0815337707AE389E657C546607B5</td> <td>22/12/2020 17:32:03</td> <td>21/12/2024 17:32:03</td> <td>1313 día(s)</td> | 1      | CIFRADO             | 54258CE4E1BC0815337707AE389E657C546607B5 | 22/12/2020 17:32:03 | 21/12/2024 17:32:03 | 1313 día(s)      |
| 3 FIRMA DIGITAL 3831198EF7BA890CD05EB156AC6F3D1CA29F0214 22/12/2020 17:32:02 21/12/2024 17:32:02 1313 dia(s)                                                                                                    | 3         FIRMA DIGITAL         383119BEF7BA890CD05EB156AC6F3D1CA29F0214         22/12/2020 17:32:02         21/12/2024 17:32:02         1313 dia(s)                                                                                                    | 2      | AUTENTICACIÓN       | 7697E2F32A50FDC939D3A59C43EE43F8B098B4C2 | 22/12/2020 17:32:02 | 21/12/2024 17:32:02 | 1313 día(s)      |
|                                                                                                    | 10 ~ H 44 (1of1) H H                                                                                                    | 3      | FIRMA DIGITAL       | 383119BEF7BA890CD05EB156AC6F3D1CA29F0214 | 22/12/2020 17:32:02 | 21/12/2024 17:32:02 | 1313 día(s)      |
| 10 ~ H 44 (lof1) >> H                                                                                                    |                                                                                                    |        |                     | 10 🗸                                     | ₩ ₩ (1 of 1) >> >>  |                     |                  |
|                                                                                                    |                                                                                                    |        |                     |                                          |                     |                     |                  |
|                                                                                                    |                                                                                                    |        |                     |                                          |                     |                     |                  |

PIER - RENIEC, Lima - Perú ©2021. Todos los derechos reservados.